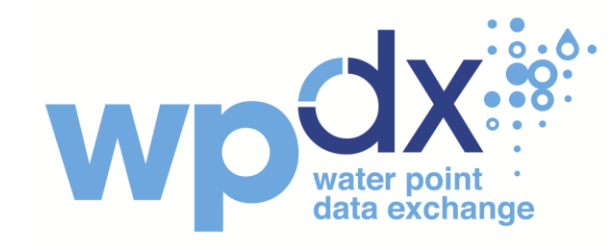

## Applications of the WPdx Decision Support Tools

Example: Analyzing wells in Kabarole, Uganda

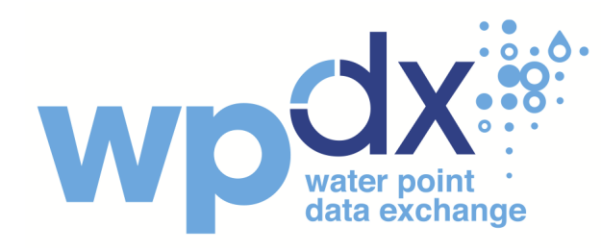

**About the WPdx Decision Support Tools app:** The WPdx Decision Support Tools app is an interactive web app to view available water point data from the <u>WPdx+ dataset</u> and the results from our <u>suite of decision-support tools</u>.

Please note that the **WPdx+ dataset is focused on public water points** and does not currently include information on household connections or self-supply. For these tools, we define 'rural pop with basic access' as populations within 1 km to a public improved functional water point. The tools include:

- Administrative Region Analysis
- Rehabilitation Priority Analysis
- New Construction Priority Analysis
- Data Staleness Analysis
- Status Prediction Analysis (Beta)

## WPdx Decision Support Tools

The mission of the Water Point Data Exchange (WPdx) platform is to unlock the potential of water point data to improve rural water services through evidence-based decision-making.

The **WPdx Decision Support Tools** interactive web app provides access to view available water point data from the <u>WPdx+ dataset</u> and the results from our <u>suite of decision-support tools</u>.

#### The tools include:

- Administrative Region Analysis
- Rehabilitation Priority Analysis
- New Construction Priority Analysis
- Data Staleness Analysis
- Functionality Status Prediction Analysis (expected QI 2022)

For any of the four tools, click any of the water points on the map to view information about the point, such as the water source type, water technology type, any attached photos, population in 1km radius, installer, install date, and survey report date. Functional water points can be turned on or off to supplement understanding of current water availability. All information is taken from the WPdx+ open data repository and may be incomplete for some water records.

Use case: Explore available water point information

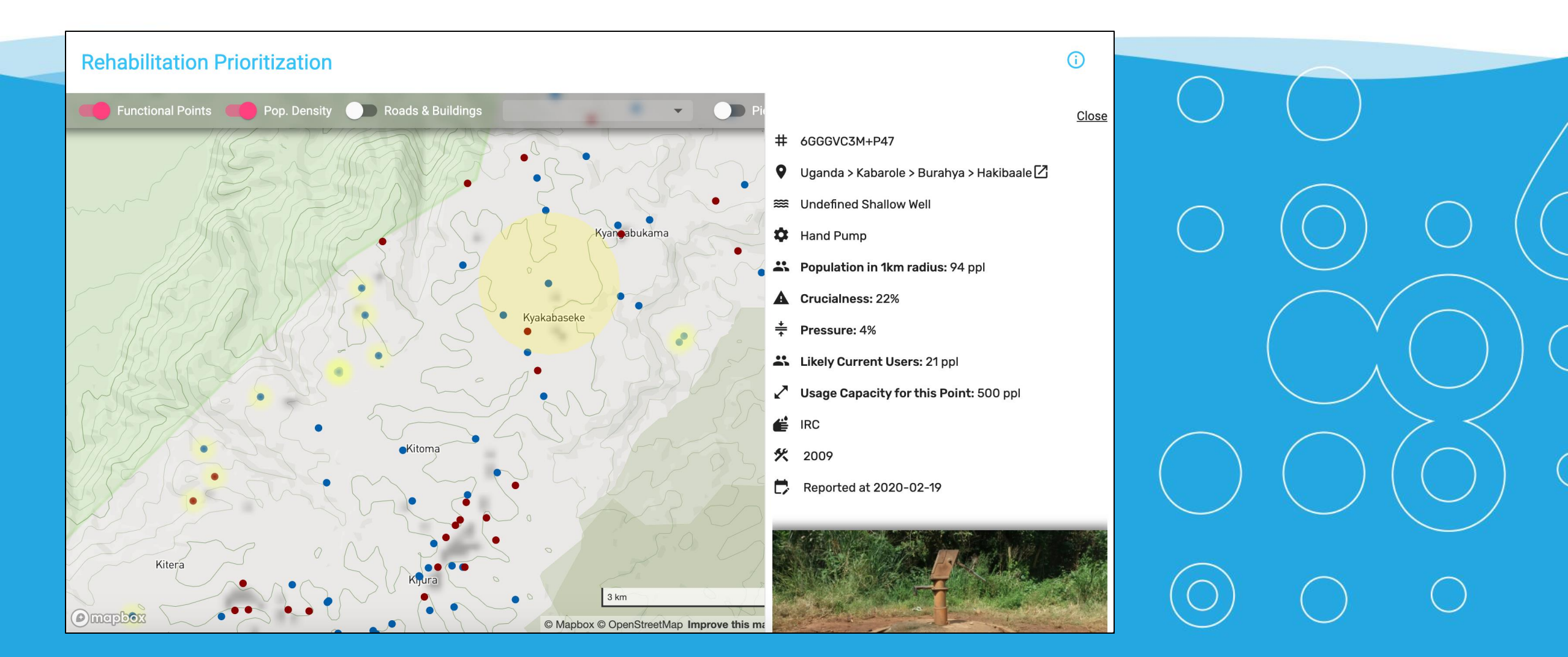

## **Decision Support Tool: View Water Points**

## **Use case**: Explore available water point information

Click any of the water points on the map to view information about the point, such as:

- water source type
- water technology type
- photograph (when available)
- installer
- install date
- survey report date.

Functional water points can be turned on or off to supplement understanding of current water availability.

This feature is available within any of the tools when "Show Water Points" is selected. The current view uses the View Water Points Tool

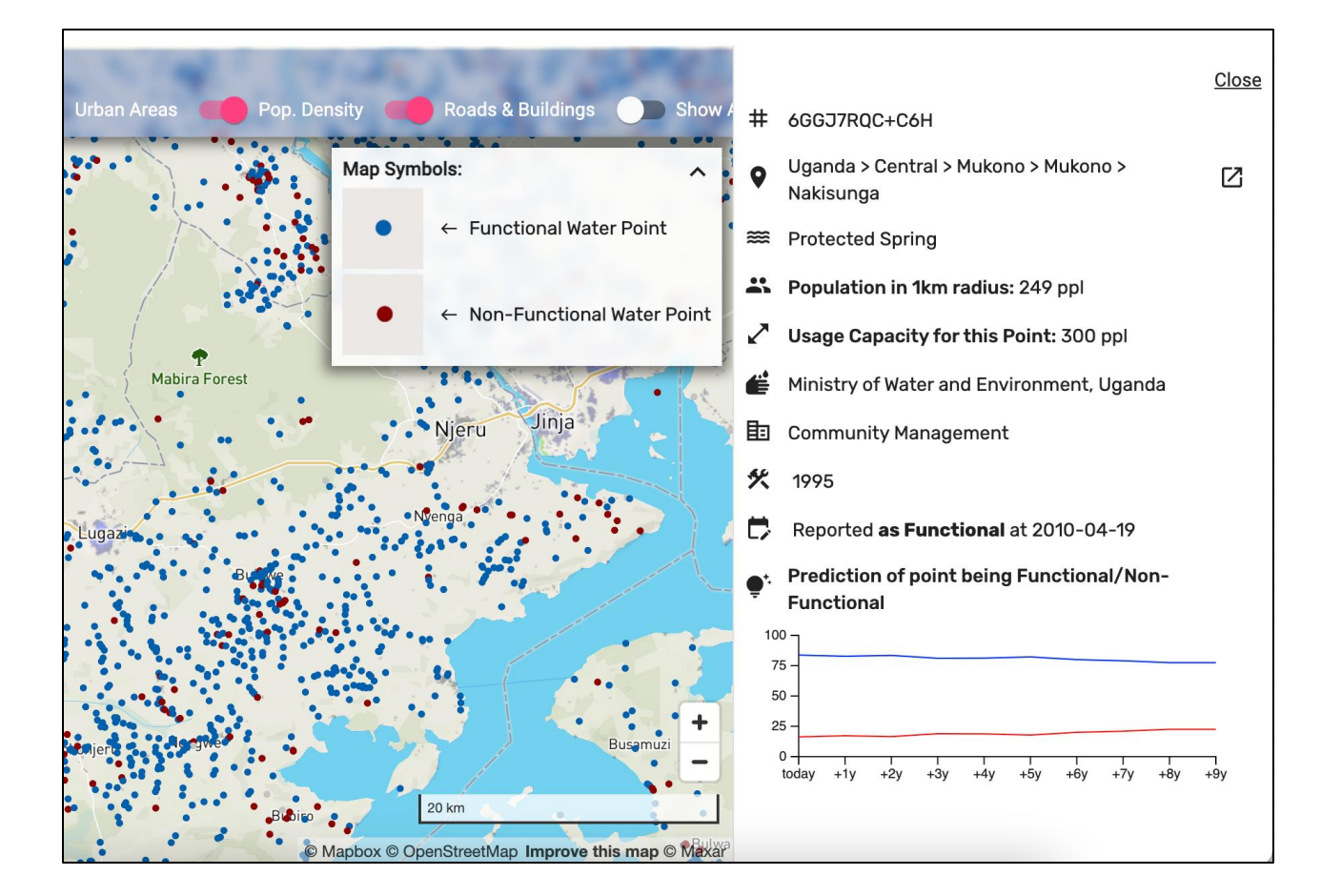

\*Please note that information is taken from the WPdx+ open data repository and may be incomplete for some water records.

## **Decision Support Tool: Filter By Region**

Click the Filter By Region button using the blue Settings icon in the bottom left corner of the screen. This will open a window with dropdown menus for

- Country Name
- Adm Levels I-4

For this example, we select:

- Uganda under the Country Name dropdown menu
- Western under the Adm Level I menu
- Kabarole under the Adm Level 2 menu to view water points in Kabarole, Uganda.

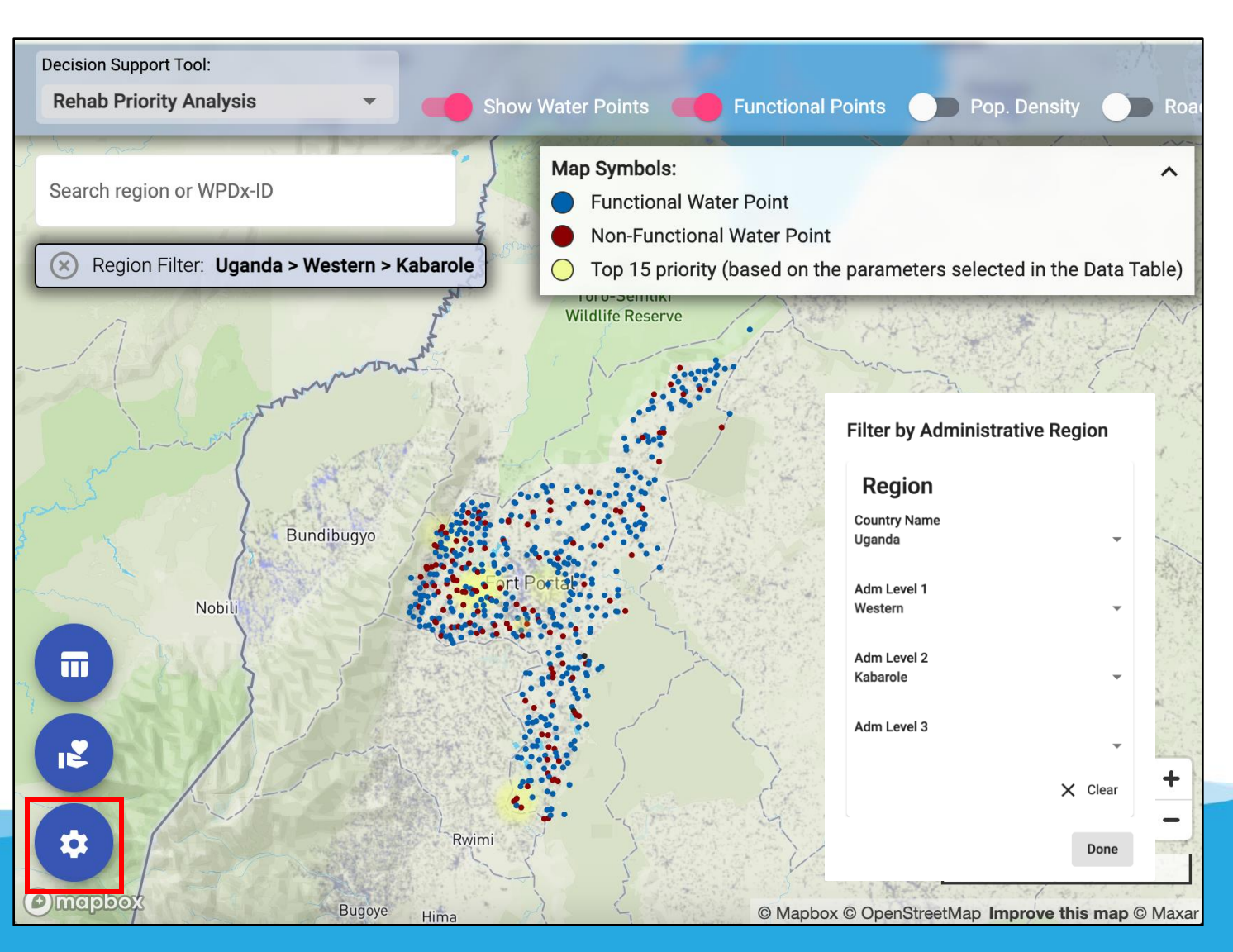

### **Decision Support Tool: Filter By Water Point Type**

**Use case**: Filter to specific type of water point

If desired, click on **Filter by Attributes** using the blue Settings icon to select specific water point sources, technologies or management types.

For example, you can view only **wells** in Kabarole, Uganda. See below the wells in Kabarole compared to all water points in Kabarole.

Filter by Point Attributes

Region

Well

Water Point Source

Water Point Tech

Management

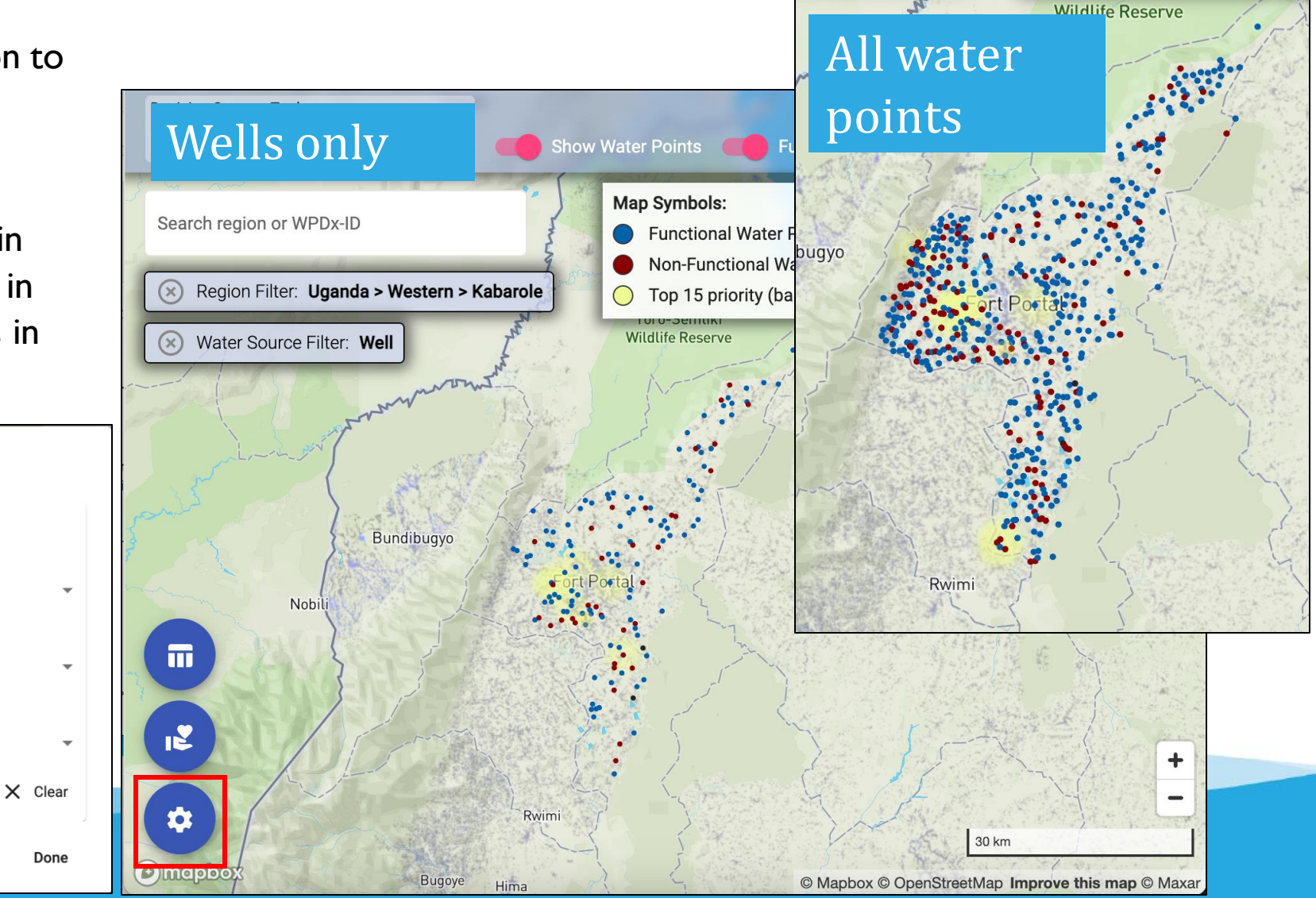

## **Decision Support Tool: View Data Sources**

#### Use case:View sources of water point data

Click the blue button with a hand icon to view a list of the data sources for all water points in your current map view. Or, if you choose, you can expand the list to view data sources for all data on WPdx.

Use this information to reach out to contributors with questions about specific data sets.

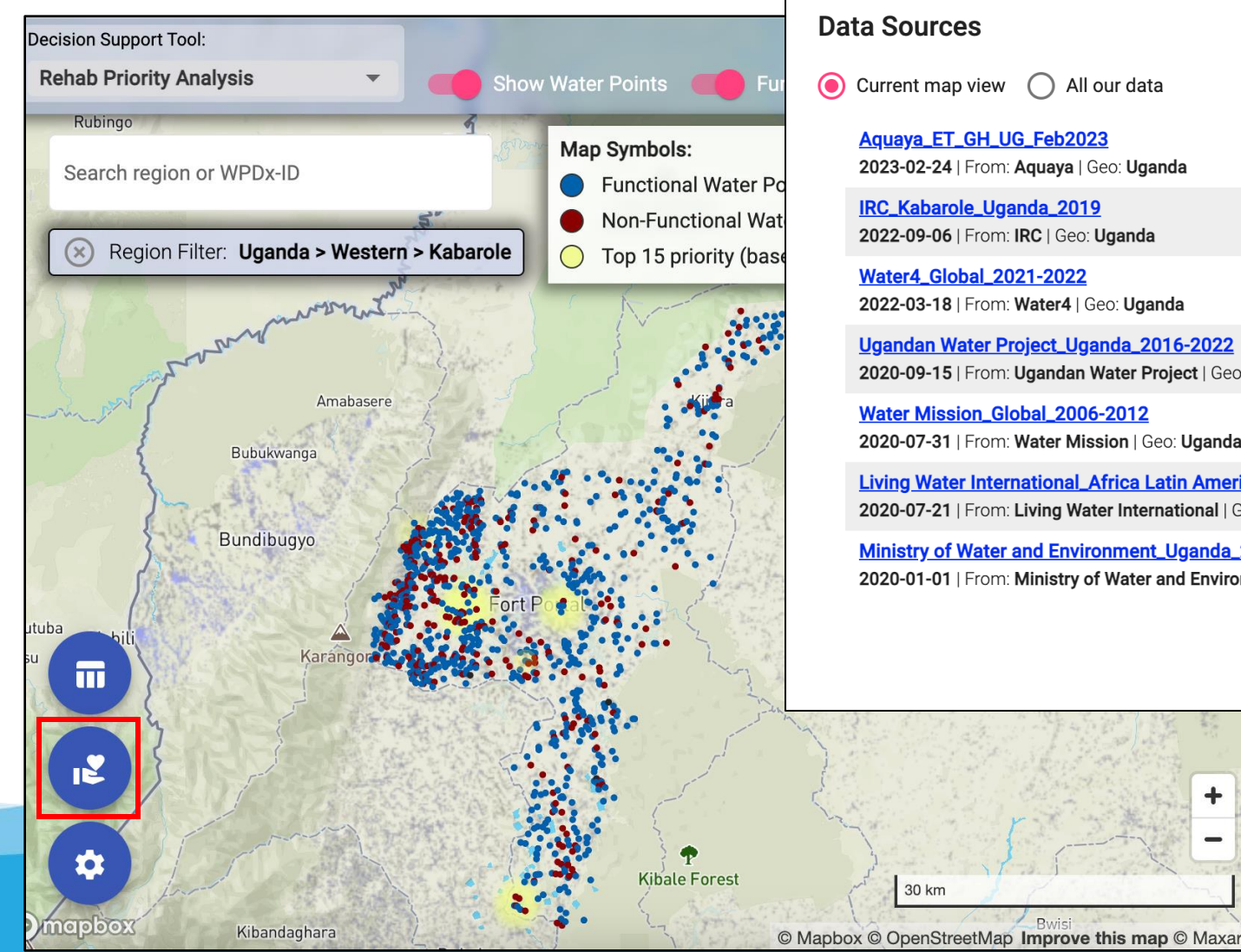

Current map view All our data Aquaya\_ET\_GH\_UG\_Feb2023 2023-02-24 | From: Aquaya | Geo: Uganda IRC\_Kabarole\_Uganda\_2019 2022-09-06 | From: IRC | Geo: Uganda Water4 Global 2021-2022 2022-03-18 | From: Water4 | Geo: Uganda Ugandan Water Project\_Uganda\_2016-2022 2020-09-15 | From: Ugandan Water Project | Geo: Uganda Water Mission\_Global\_2006-2012 2020-07-31 | From: Water Mission | Geo: Uganda Living Water International\_Africa Latin America\_Oct2013-Sep2016 2020-07-21 | From: Living Water International | Geo: Uganda Ministry of Water and Environment\_Uganda\_2009 2020-01-01 | From: Ministry of Water and Environment, Uganda | Geo: Uganda

+

30 km

Close

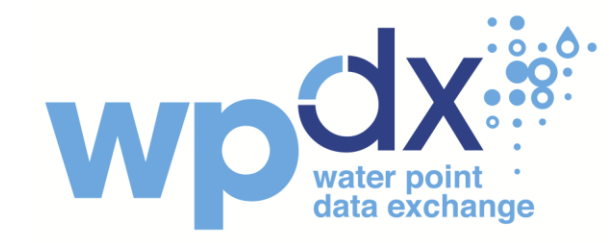

## Administrative Region Analysis

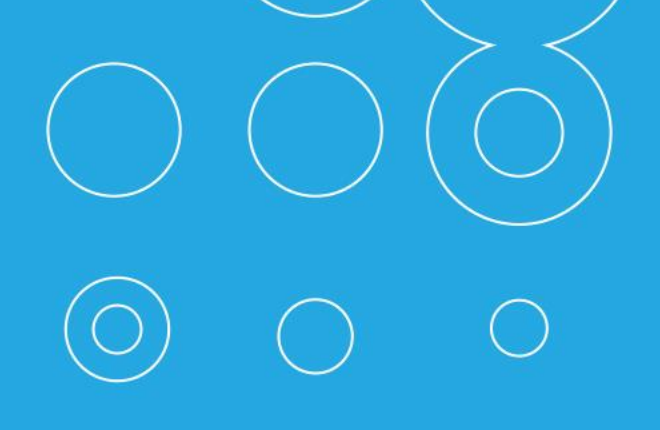

## **Overview**

The Administrative Region Analysis Tool provides an overview of the rural population with basic access, without basic access and uncharted for each available administrative level.

- Rural Population with Basic Access: Population within 1 km of a functional improved water point
- **Rural Population without Basic Access**: Population within 1 km of a non-functional improved water point (but not within 1 km of a functional water point)
- Uncharted Rural Population: Population for which no data on basic water services is available in WPdx. Services may exist, but data has not been shared with WPdx.

#### Illustrative Uses:

- Prioritizing administrative divisions for budget and resource allocations
- Identifying target administrative divisions for interventions
- Evaluating equity

Use case: Analyze water insecurity at each administrative level

Use the Filter By Region menu under the blue Settings icon to select an area of interest. This will reveal **a chloropleth map** of the percentage of the population without access to functional water points.

Use this information to reveal which regions have the most significant water insecurity.

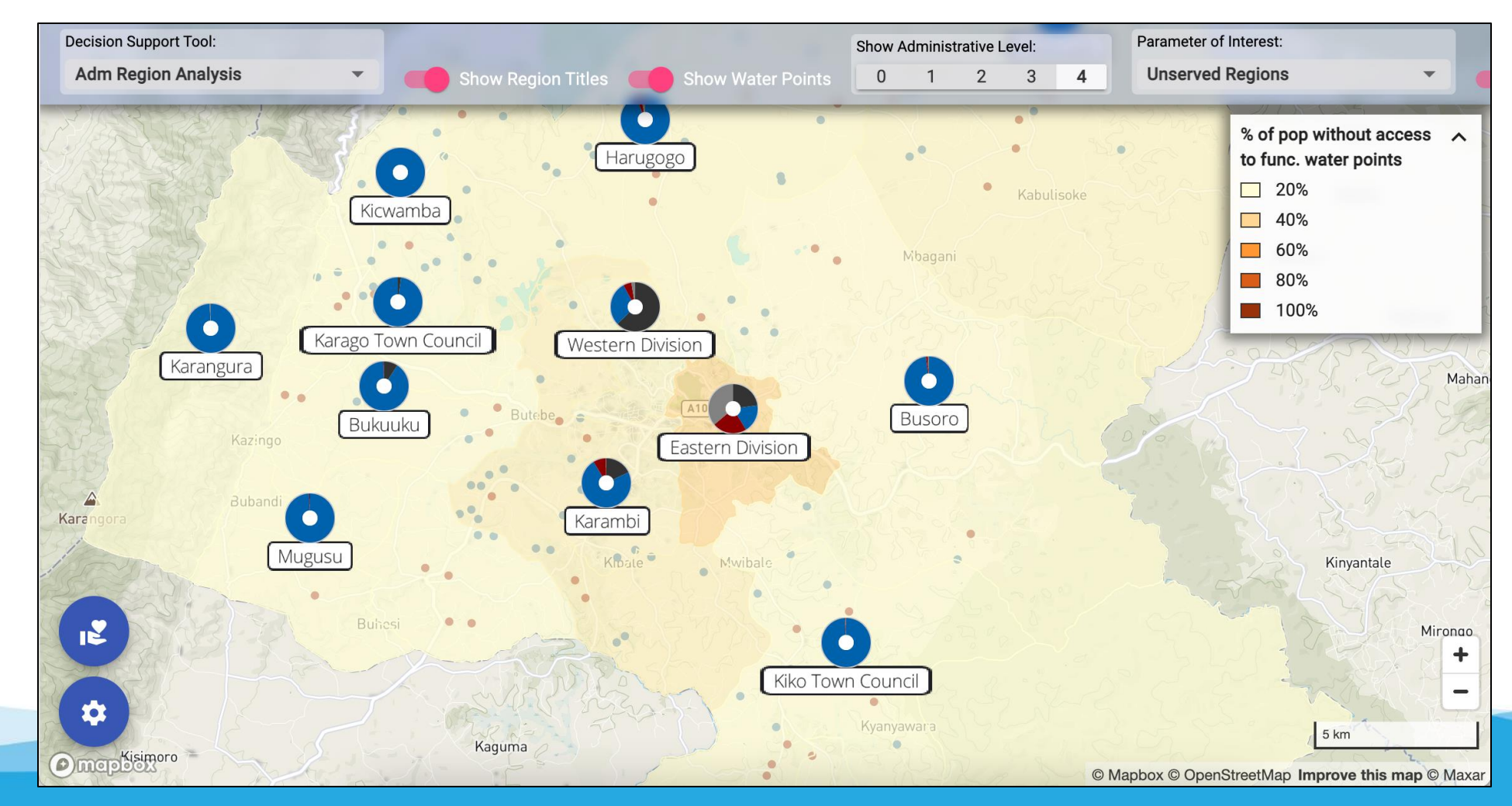

Filter by Administrative Level using the scale along the top bar to view data staleness at different

regional levels. Use this feature to understand where and at what level water access issues are

most severe. The images below show data staleness at adm2 versus adm4 for Kabarole, Uganda.

Show Administrative Level: Show Administrative Level: Show Region Titles Show Water Points 0 2 3 4 Show Water Points 0 2 3 4 Show Region Titles Sempaya Hill Sempaya Hill Karambi Hil Karambi Hill Kijura Town Counc mabasere Kijara Amabaser Forest Forest Hakibaale ulang Katiba ulangi Harugogo Kicwamb Kasenyi Kasenyi Western Division Karangura Busoro A109 A109 Kabarole Karamb Kiko Town Council 0 © Ma

Use case: Analyze water insecurity at each administrative level

twara

Katiba

© Ma

Click on an **administrative area** or **Coverage Summary pie chart** to open a pop-up box which includes an overview of the total urban population, and then rural population with basic access (served), without basic access (unserved) and which is uncharted (unknown) and the total functional and non-functional water points for **each nested administrative division**.

Use case: Analyze water insecurity at each administrative level

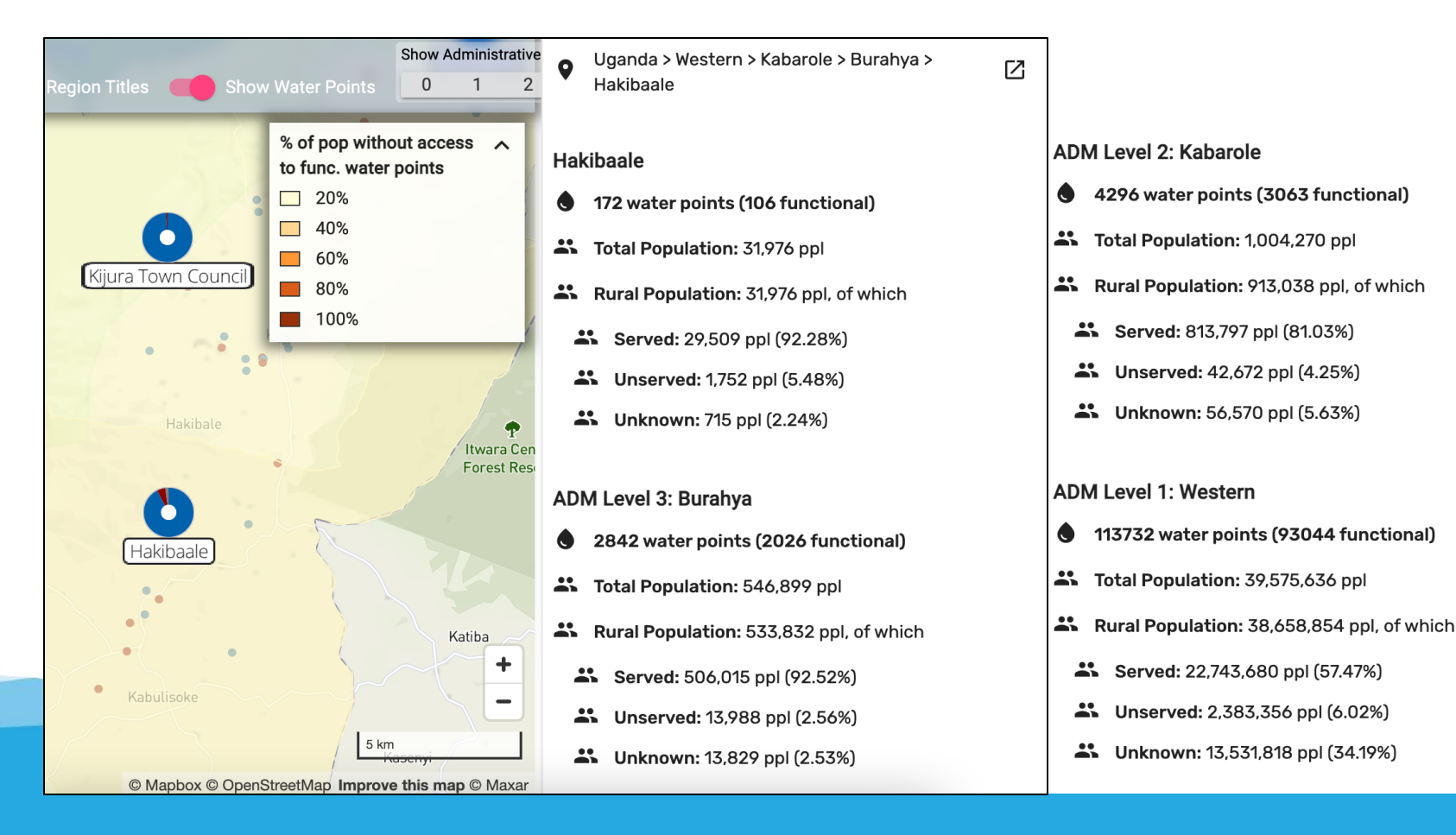

This analysis is based on the latest available data from the <u>WPdx+ dataset</u>, population estimates from the <u>Facebook High Resolution Population Datasets</u> and administrative boundaries from <u>GADM</u> or HDX (<u>Eswatini, Ghana</u> and <u>Uganda</u>).

If your organization has additional or more recent data, please consider sharing it with the WPdx platform. For more information, please visit the <u>Share Data</u> page on the WPdx website.

**Questions and Feedback:** We greatly value your feedback! If you have any questions or suggestions on the tool, please provide your input <u>here</u>. If you have any general questions, please contact us <u>here</u>.

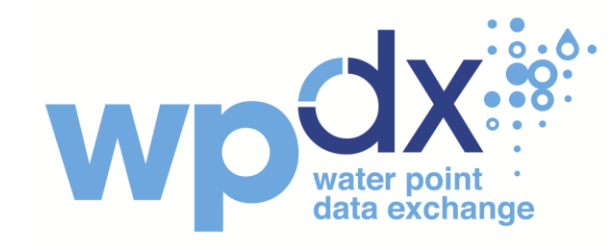

## Rehabilitation Priority Analysis

How to transform the WPdx Rehabilitation Priority Tool into action

### **Overview**

The **Rehabilitation Priority Tool** provides recommendations for which non-functional water points should be considered for priority rehabilitation and repair. This guide provides an overview of how to use the WPdx Rehabilitation Priority analysis and apply the analysis for action.

#### **Illustrative Uses:**

- Prioritizing which water points to rehabilitate
- Highlighting areas where there are limited alternative water points available
- Understanding which water points are over- or under-utilized
- Benchmarking rehabilitation needs to inform district budgets and workplans

Click on **View Settings** to customize the results and visualizations. The "Top Water Points" table will update according to the settings that you select. Users can change some of these settings using the top menu bar.

**Decision Support Tool: Rehab Priority Analysis** Roads & Buildings Show Water Points Pop. Density 🦷 Region Filter: Uganda > Weste Map Symbols:  $(\mathbf{x})$ ~ 405 **View Settings** ← Functional Water Point ← Population Assigned to this Point 169 Bubukwanga ← Non-Functional Water Point **Point Selection** ← Users who would gain access 576 Show water points by this Point if rehabilitated Katiba Show functional points Bundibugyo  $\leftarrow$  Top 15 priority (based on the parameters selected in the Data Table) Show points in urban areas 193 Lughali A109 **Rehab Priority Layers** Filter by Attributes Show Water Point Pop Figure Kyenjojo Show Population Density A109 Gà Filter by Region Show Roads & Buildings A109 Kakat View Settings 0 Close Download Data ╇ + 434 A109 **Kibale Forest** 0 407 134 Busimba 20 km Bwisi 1,900 561 **Busiriva** () mapbox Rwim © Mapbox © OpenStreetMap Improve this map © Maxar

Use case: Customize what type of data you see

Turn off the functional water points on the header bar.

Click the blue circle with a table icon to view **Top Water Points,** a table which shows the top fifteen water points to prioritize for rehabilitation.

You can choose to sort this table by four parameters:total local population within 1km of water point, population assigned to a specific water point, crucialness or pressure.\*

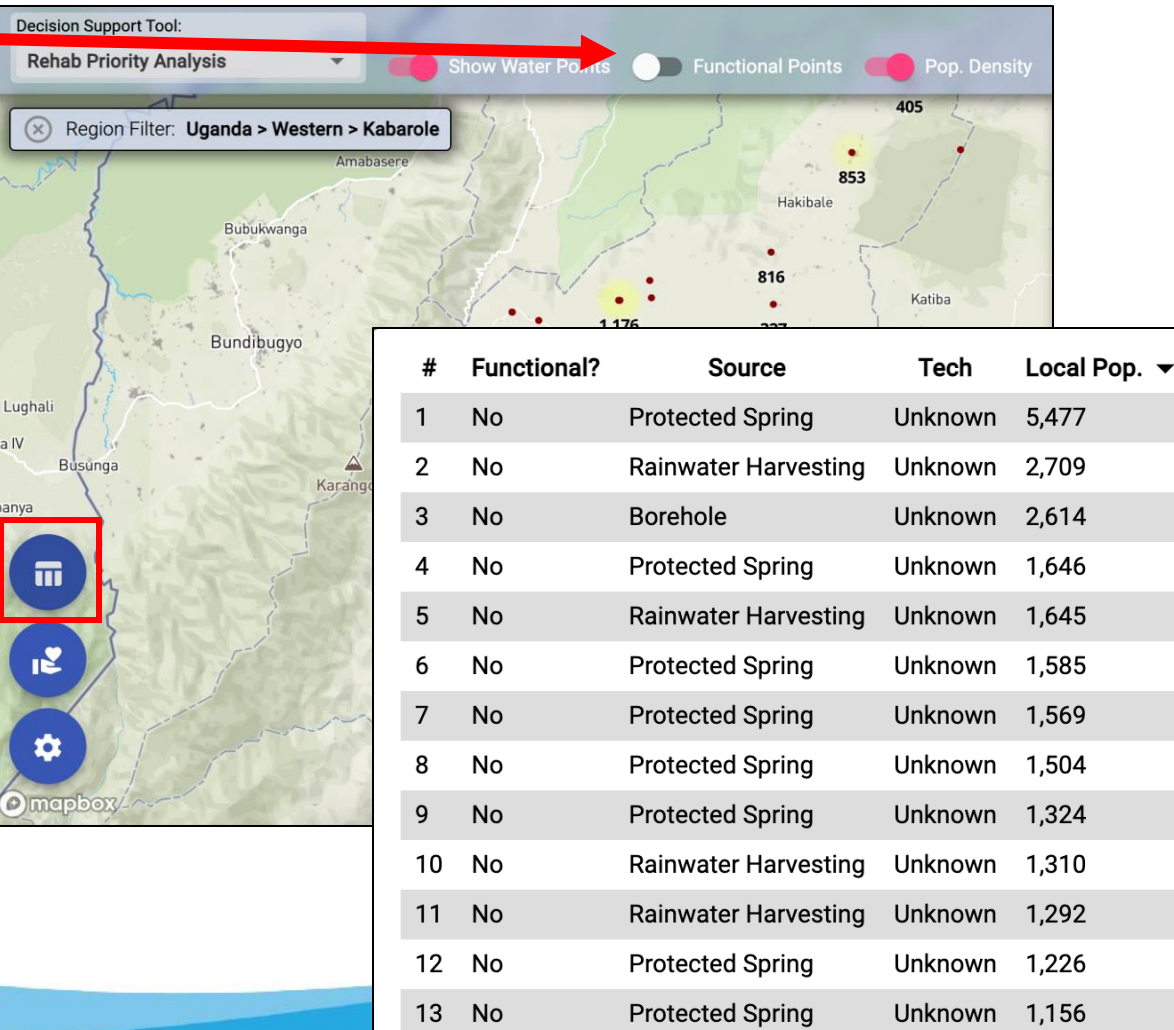

**Use case**:View recommended rehabilitations for non-functional water points

| #  | Functional? | Source               | Tech    | Local Pop. 🔻 | Water Point Pop. | Crucialness | Pressure |
|----|-------------|----------------------|---------|--------------|------------------|-------------|----------|
| 1  | No          | Protected Spring     | Unknown | 5,477        | 5,477            | 100%        | 1,825.7% |
| 2  | No          | Rainwater Harvesting | Unknown | 2,709        | 1,685            | 62.2%       | 1,685%   |
| 3  | No          | Borehole             | Unknown | 2,614        | 1,276            | 48.8%       | 255.2%   |
| 4  | No          | Protected Spring     | Unknown | 1,646        | 1,486            | 90.3%       | 495.3%   |
| 5  | No          | Rainwater Harvesting | Unknown | 1,645        | 853              | 51.9%       | 853%     |
| 6  | No          | Protected Spring     | Unknown | 1,585        | 1,358            | 85.7%       | 452.7%   |
| 7  | No          | Protected Spring     | Unknown | 1,569        | 550              | 35.1%       | 183.3%   |
| 8  | No          | Protected Spring     | Unknown | 1,504        | 1,077            | 71.6%       | 359%     |
| 9  | No          | Protected Spring     | Unknown | 1,324        | 1,186            | 89.6%       | 395.3%   |
| 10 | No          | Rainwater Harvesting | Unknown | 1,310        | 1,183            | 90.3%       | 1,183%   |
| 11 | No          | Rainwater Harvesting | Unknown | 1,292        | 1,176            | 91%         | 1,176%   |
| 12 | No          | Protected Spring     | Unknown | 1,226        | 784              | 63.9%       | 261.3%   |
| 13 | No          | Protected Spring     | Unknown | 1,156        | 750              | 64.9%       | 250%     |
| 14 | No          | Borehole             | Unknown | 1,111        | 240              | 21.6%       | 48%      |
| 15 | No          | Protected Spring     | Unknown | 1,100        | 306              | 27.8%       | 102%     |

If all water points are shown, results show which functional and non-functional points may be being overutilized and/or are critical to the local populations. Water points that are overutilized or critical to local populations may require more frequent maintenance and visits. Users may be able to anticipate which functioning water points are more likely to break.

Click the blue circle with a table icon to view **Top Water Points,** a table which shows the top fifteen water points to prioritize for rehabilitation.

You can choose to sort this table by four parameters: total local population within 1 km of water point, population assigned to a specific water point, <u>crucialness or pressure.</u>\* Use case:View recommended rehabilitations for all water points

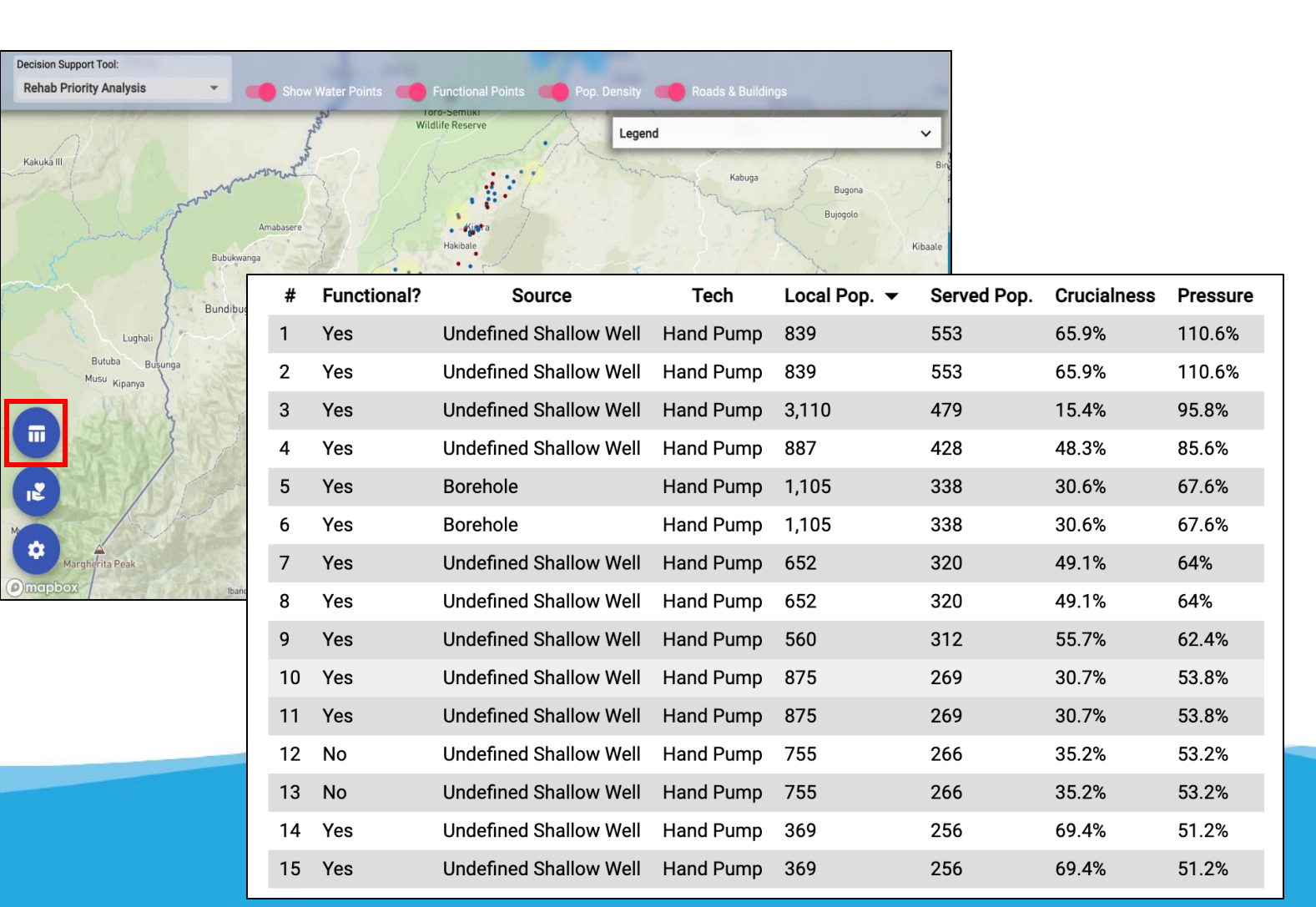

**Use case**: Download results for further analysis

The **Download Data** button will provide a CSV of the complete WPdx dataset amended with the Rehab Priority tool results.

If you have filtered to a specific geography of interest **and/or** zoomed into a smaller area, only those points will be included in the download file.

Here, I am downloading records and rehabilitation priority information for all wells in Kabarole, Uganda.

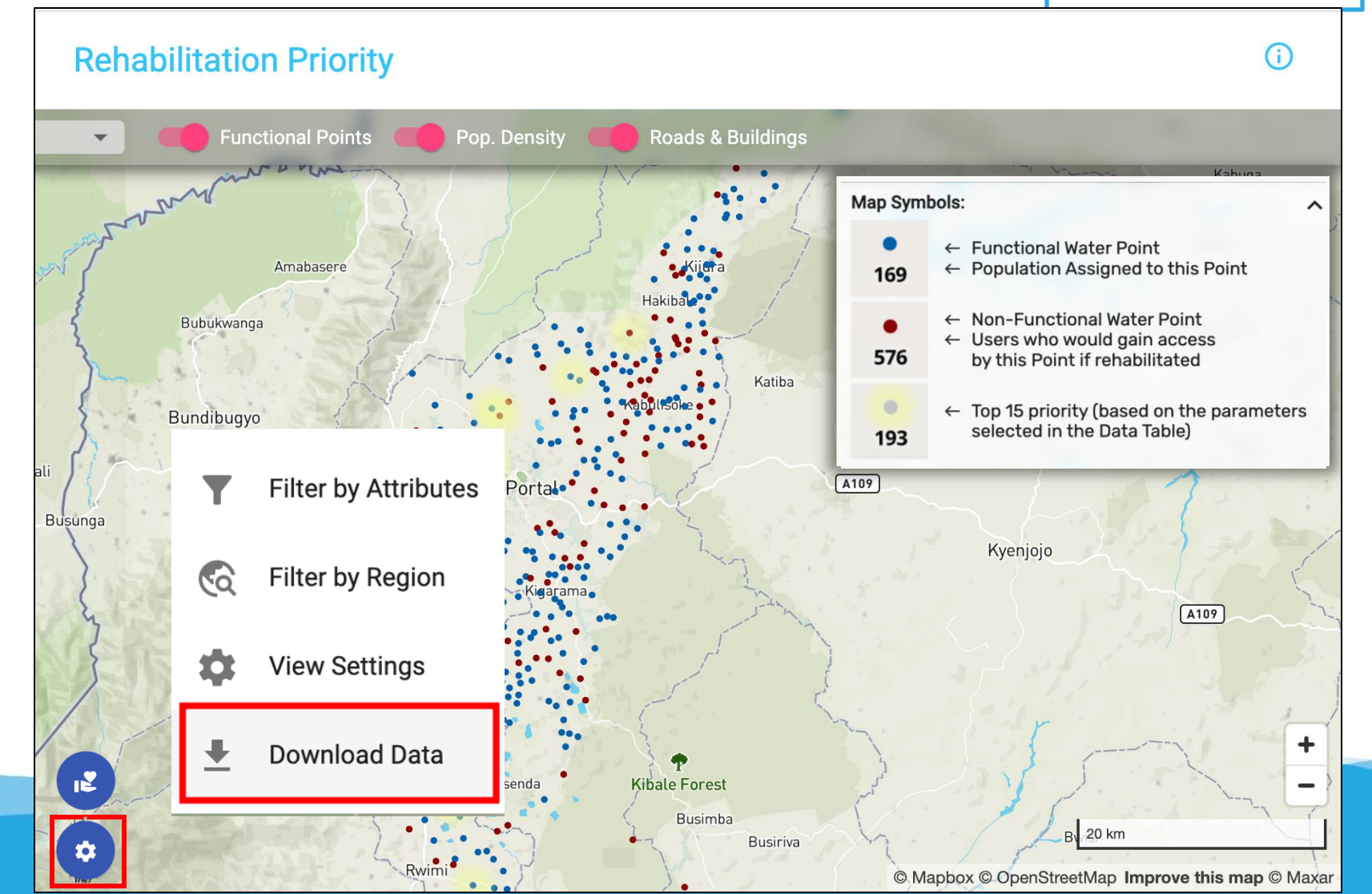

Here is a **sample of the csv file** for all wells in Kabarole, Uganda. The downloaded data contains information about each water point pulled from WPdx+, plus three additional parameters: criticality, pressure, and usage\_cap

**Use case**: Download data for analysis

| report_dat | wpdx_id  | lat_deg  | lon_deg  | status_id | source                                       | criticality | pressure | usage_cap |
|------------|----------|----------|----------|-----------|----------------------------------------------|-------------|----------|-----------|
| 40200      |          | 0 205020 | 20 40020 | Ma a      | Ministry of Water and                        | 0 007774    | 2 702    | 500       |
| 40290      | 6GGG95PX | 0.385838 | 30.19929 | Yes       | Environment, Uganda                          | 0.807774    | 3.782    | 500       |
| 43880      | 6GGGM7F6 | 0.672493 | 30.26206 | No        | IRC                                          | 0.741183    | 2.606    | 500       |
| 40463      | 6GGGC6XG | 0.448669 | 30.22501 | No        | Ministry of Water and<br>Environment, Uganda | 0.809365    | 1.452    | 500       |
| 43880      | 6GGGC796 | 0.417862 | 30.26019 | Yes       | IRC                                          | 0.389741    | 1.322    | 500       |
| 40321      | 6GGGF6MI | 0.484989 | 30.22999 | Yes       | Ministry of Water and<br>Environment, Uganda | 0.57971     | 1.28     | 500       |
| 40291      | 6GGGC6MI | 0.432532 | 30.23271 | No        | Ministry of Water and Environment, Uganda    | 0.799197    | 1.194    | 500       |
| 41836      | 6GGGM7M  | 0.682738 | 30.26026 | Yes       | Ministry of Water and<br>Environment, Uganda | 0.208097    | 1.172    | 500       |

**Crucialness (% scale):** The crucialness score is the ratio of 'served population' (likely current users or users who would gain access) to the total local population within a 1km radius of the water point. Crucialness provides a measure of water system redundancy. For example, if there is only 1 water point within a 1km radius, the water point crucialness score is 100%, meaning that there are no nearby alternatives. If there are two functional water points within 1km, the crucialness score for each point will be ~50% indicating there is some redundancy in the system, so if one water point is broken down, users have an alternative water point available. For non-functional water points, the crucialness score shows how important the water point would be if it were to be rehabilitated

**Pressure (% scale):** Calculated based on the ratio of the likely current users assigned to that water point over the theoretical maximum population which can be served based on the technology. If a point is serving less than the recommended maximum, the pressure score will be less than 100% (i.e., 250/500 = 0.5). If a point is serving more than the recommended maximum, the pressure score will be over 100% (i.e., 750/500 = 150%).

**Use case**: Download data for analysis

| criticality | pressure | usage_cap |
|-------------|----------|-----------|
|             |          |           |
| 0.807774    | 3.782    | 500       |
| 0.741183    | 2.606    | 500       |
|             |          |           |
| 0.809365    | 1.452    | 500       |
| 0.389741    | 1.322    | 500       |
|             |          |           |
| 0.57971     | 1.28     | 500       |
|             |          |           |
| 0.799197    | 1.194    | 500       |
|             |          |           |
| 0.208097    | 1.172    | 500       |

The criticality and pressure scales can inform district budgets and workplans. The 'Top Water Points' table can be ordered by Crucialness and Pressure scores to give users a perspective beyond rehabilitation priority

#### **Crucialness:**

Users can interpret the crucialness scale as a measure of redundancy in the water point system. A lower crucialness score means there is more redundancy in the water points available to a population. For example,

- A crucialness score of 100% indicates that the water point is the only one available to its served population
- A crucialness score of **50**% indicates that there are an estimated **two** available water points for its served population
- A crucialness score of 33% would indicate that there are an estimated three available water points.

Users can prioritize water point construction and rehabilitation in areas with **highly crucial water points.** If a water point with a high crucialness score breaks, its served population does not have as many alternative water sources.

Use case: Use crucialness (% scale) to inform district budgets and workplans

The criticality and pressure scales can inform district budgets and workplans. The 'Top Water Points' table can be ordered by Crucialness and Pressure scores to give users a perspective beyond rehabilitation priority

#### **Pressure:**

Users can interpret the crucialness scale as a ratio of the number of people currently served over the theoretical maximum for the water point. For example,

- A pressure score of 150% indicates that the water point serves an estimated 1.5 times the recommended number of people. This water point is overutilized and another point should be constructed nearby.
- A pressure score of 100% indicates that the water point serves the maximum number of people recommended. This water point is **appropriately utilized.**
- A pressure score of 50% indicates that the water point serves half of the population that it could. This water point is underutilized and water point construction is lower priority in this area.

Use case: Use pressure (% scale) to inform district budgets and workplans

The pressure score uses the following recommended maximum values:

100 people per rainwater
catchment system
250 people per tap [tapstan]

•250 people per tap [tapstand, kiosk]

•300 people per protected spring

•400 people per hand pump [most hand pumps]

•1000 people per mechanized (powered) well

#### Example:

In this example, the selected water point has 11% crucialness and 40% pressure.

These figures mean that the water point is about **one of ten available** to its served population, and it serves **40%** of its theoretical maximum capacity. In this case, the water point is a protected spring with a maximum capacity of 300 people, so it serves an estimated ~119 people, as indicated by the **Likely Current Users.** 

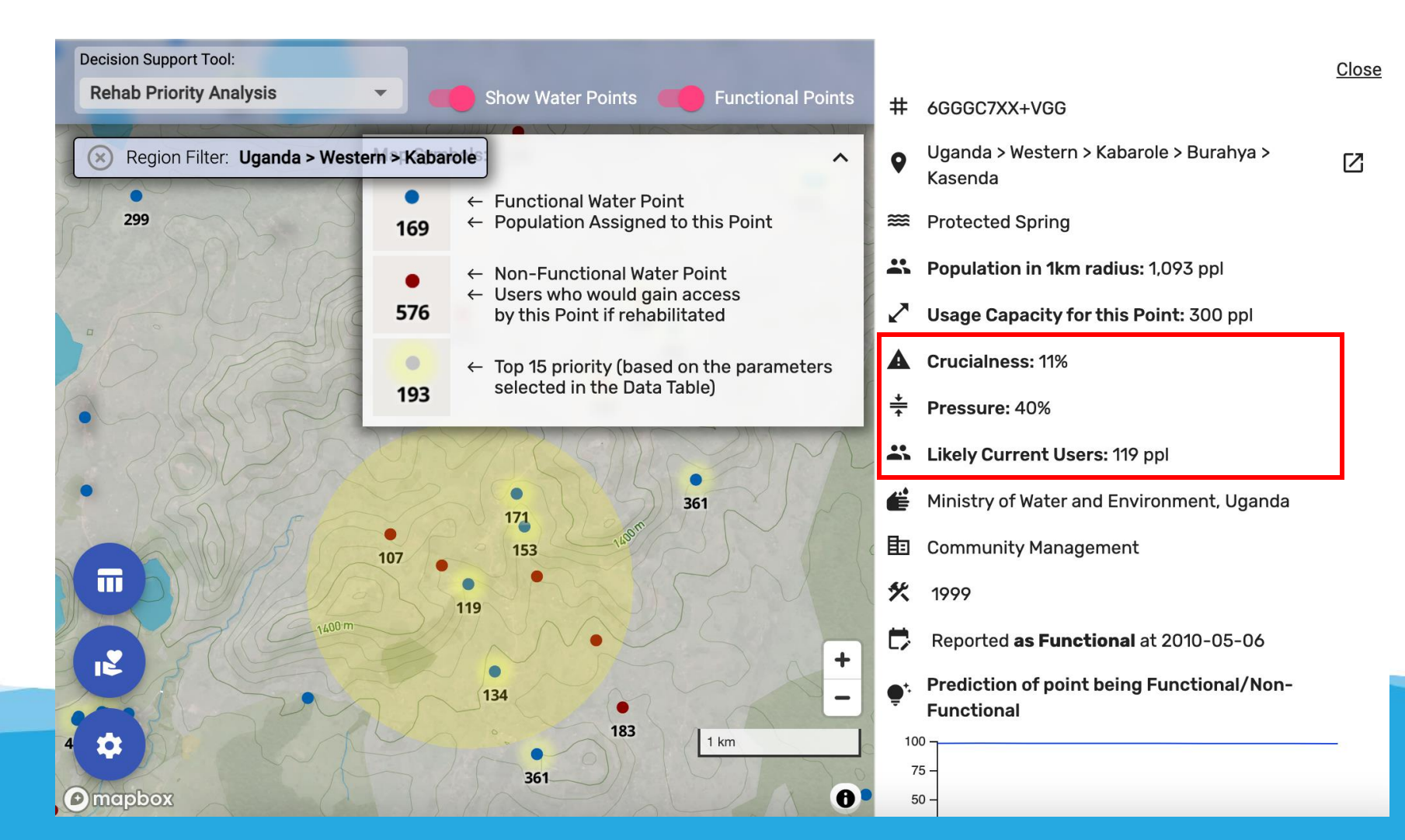

Use case: Use

pressure (% scale)

to inform district

budgets and

workplans

**Use case**: Customize what type of data you see

There are several other settings that users can customize using the **View Settings** menu. Click on **View Settings** to customize the results and visualizations.

The "Top Water Points" table will update according to the settings that you select. Users can change some of these settings using the top menu bar.

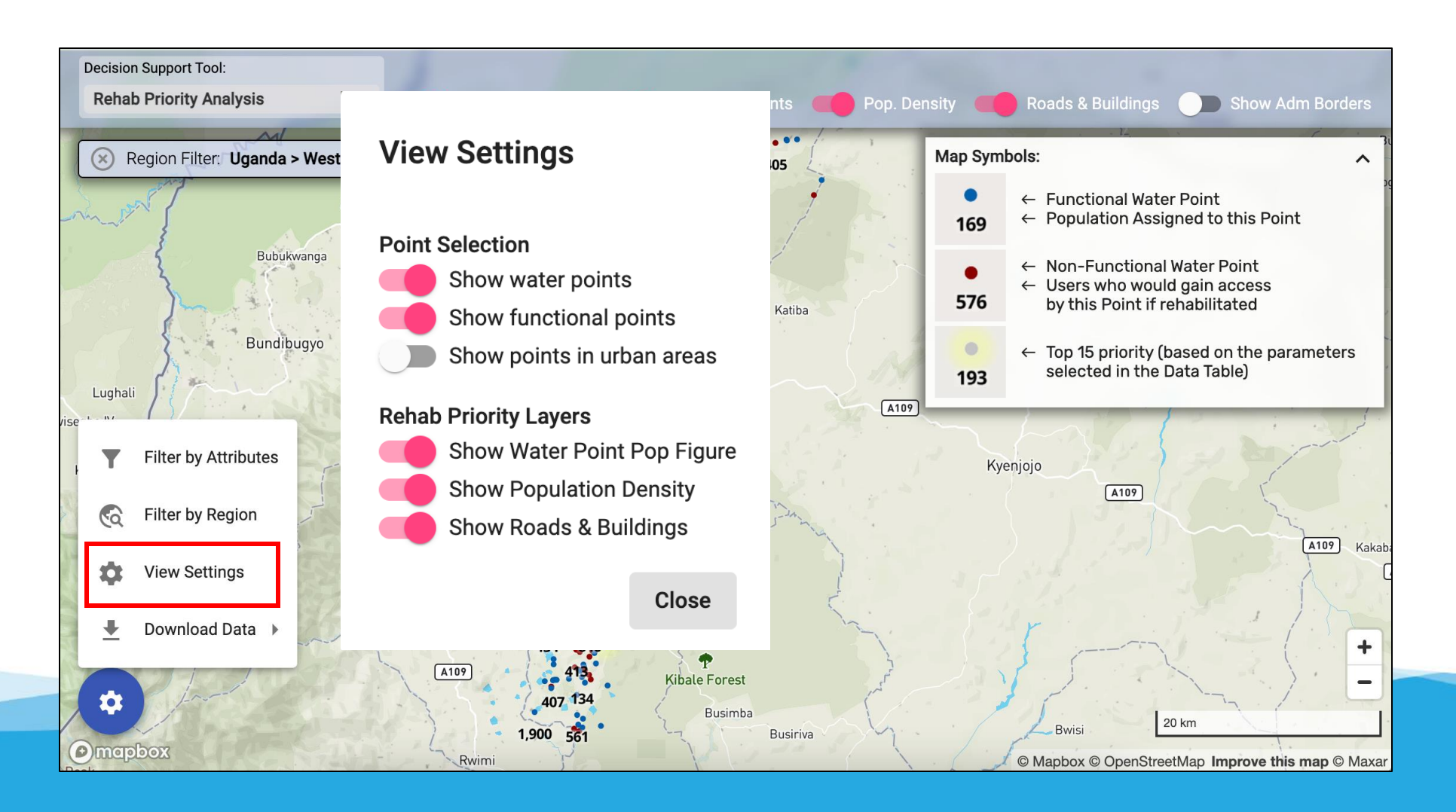

**Use case**: Choose to focus on nonfunctional points only

Toggle **Show functional point**s: If selected, both functional and non-functional points will appear on the map and be included in the *Top Water Points* table.

In this example, **Show functional points** is toggled off and we see only the non-functional points.

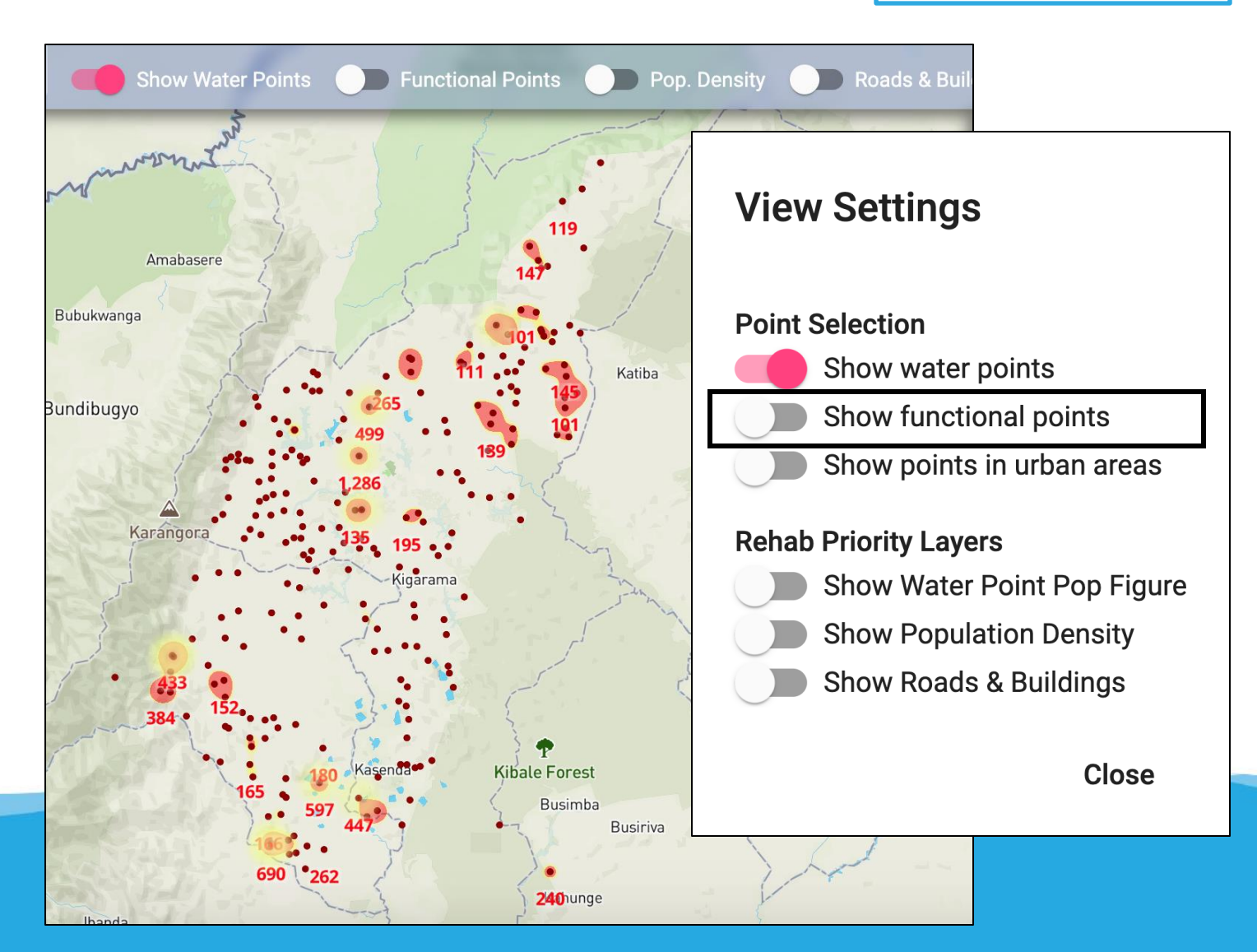

**Use case**: Choose to focus on rural water points only

Toggle **Show points in urban areas**: If selected, both rural and urban points will appear on the map and be included in the *Top Water Points* table. Urban areas are as defined by <u>the EU</u> <u>Global Human Settlement Database</u>. Urban water points are not included in the analyses due to population density and likelihood of other sources of drinking water.

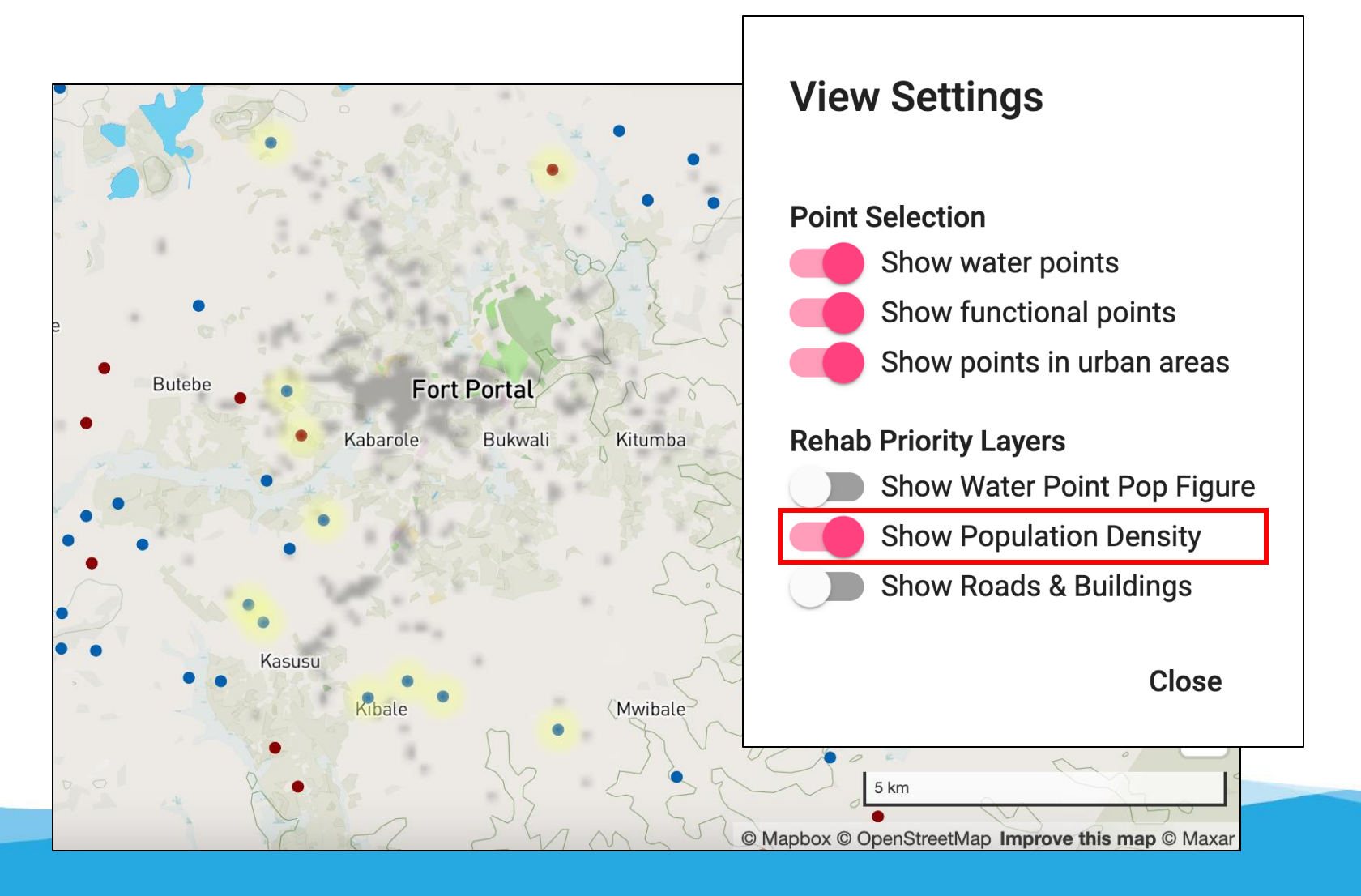

**Use case**: Show users who could gain access to functional and nonfunctional points

#### Toggle Show Water Point Pop Figure for an estimate of the served population for each water point (i.e. how many users are assigned to the water point). For non-functional water points, this number estimates how many people would use the water point if it were functioning. The

tool will also highlight the top 15 points for rehabilitation.

Use this map to identify patterns in over- and under-utilized water points across the selected region. These figures are also available when you select a certain point to view.

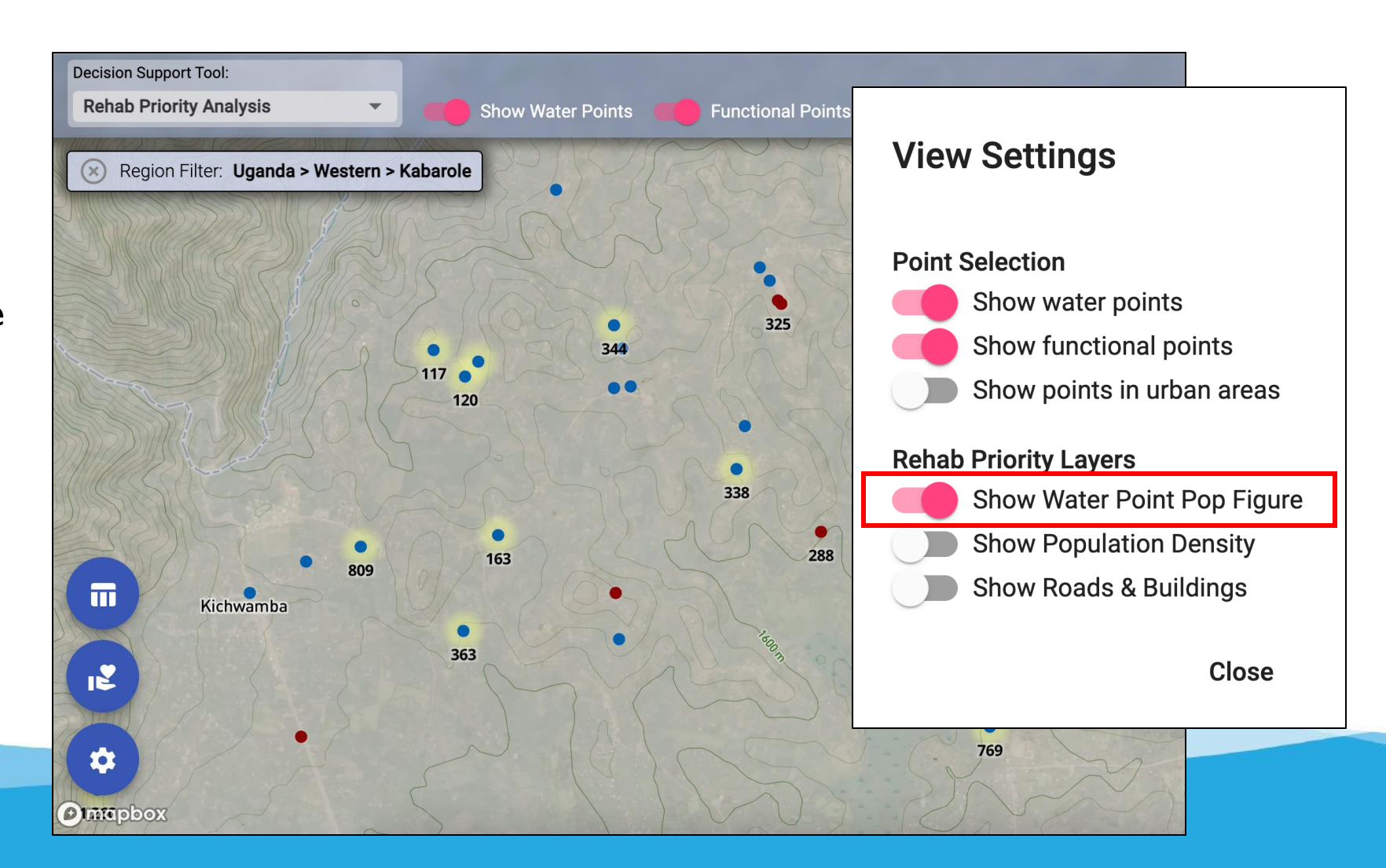

Use case: Compare population density with water point locations

Toggle **Show Population Density** to overlay population density in shades of gray. The densest population center in Kabarole is in the city of Fort Portal. The WPdx open data repository primarily contains records for rural water points, and therefore there are few water points in the most population dense, urban areas. Use this map to compare rural water point locations with population density.

The water point boxed in red is near a population cluster with a water point population of 5,477.

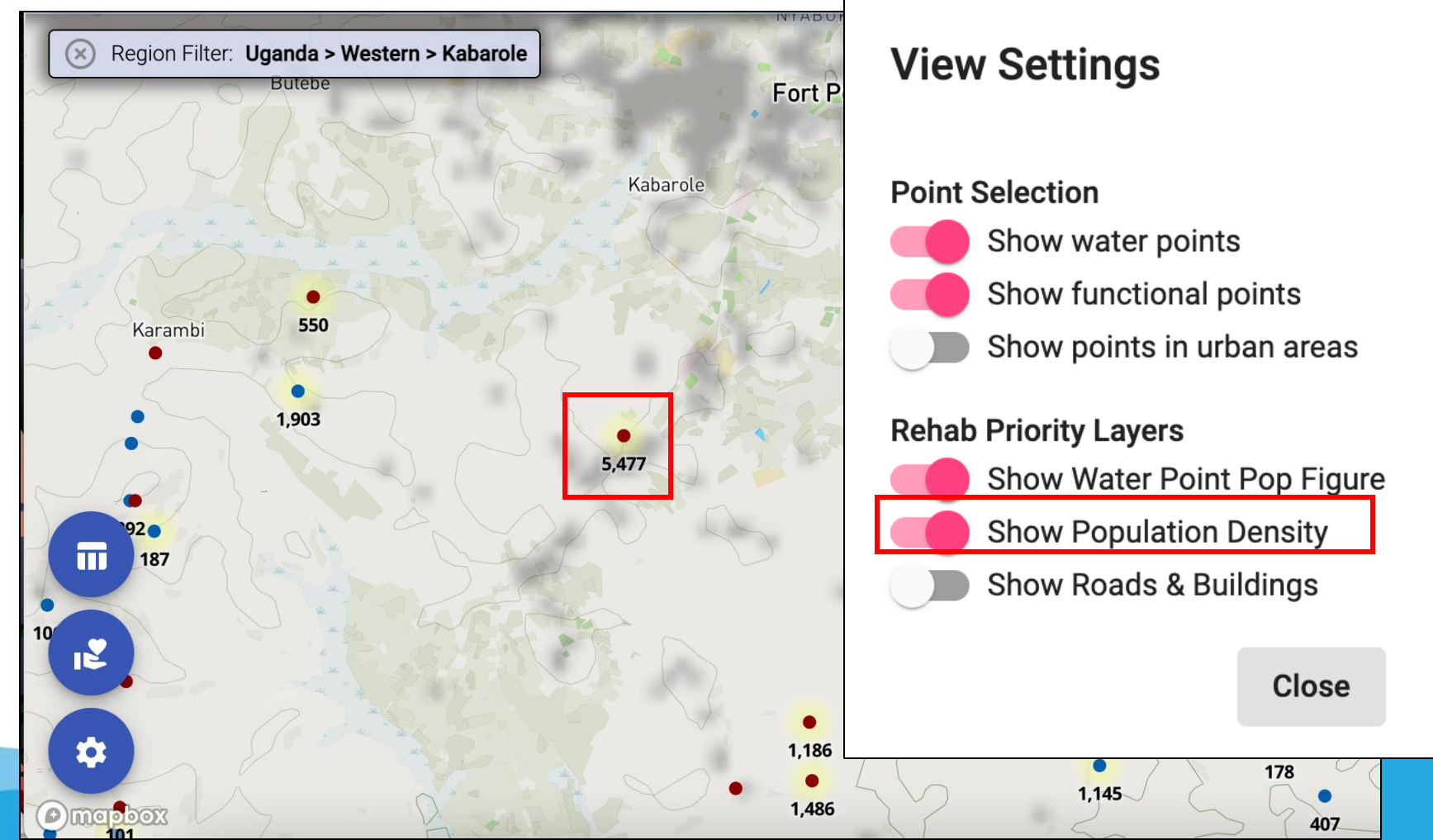

Use case:View water points relative to infrastructure

Toggle **Show Roads & Buildings** and zoom in to view a layer of roads and buildings. Use this map to see where water points are located relative to roads and buildings in the population center.

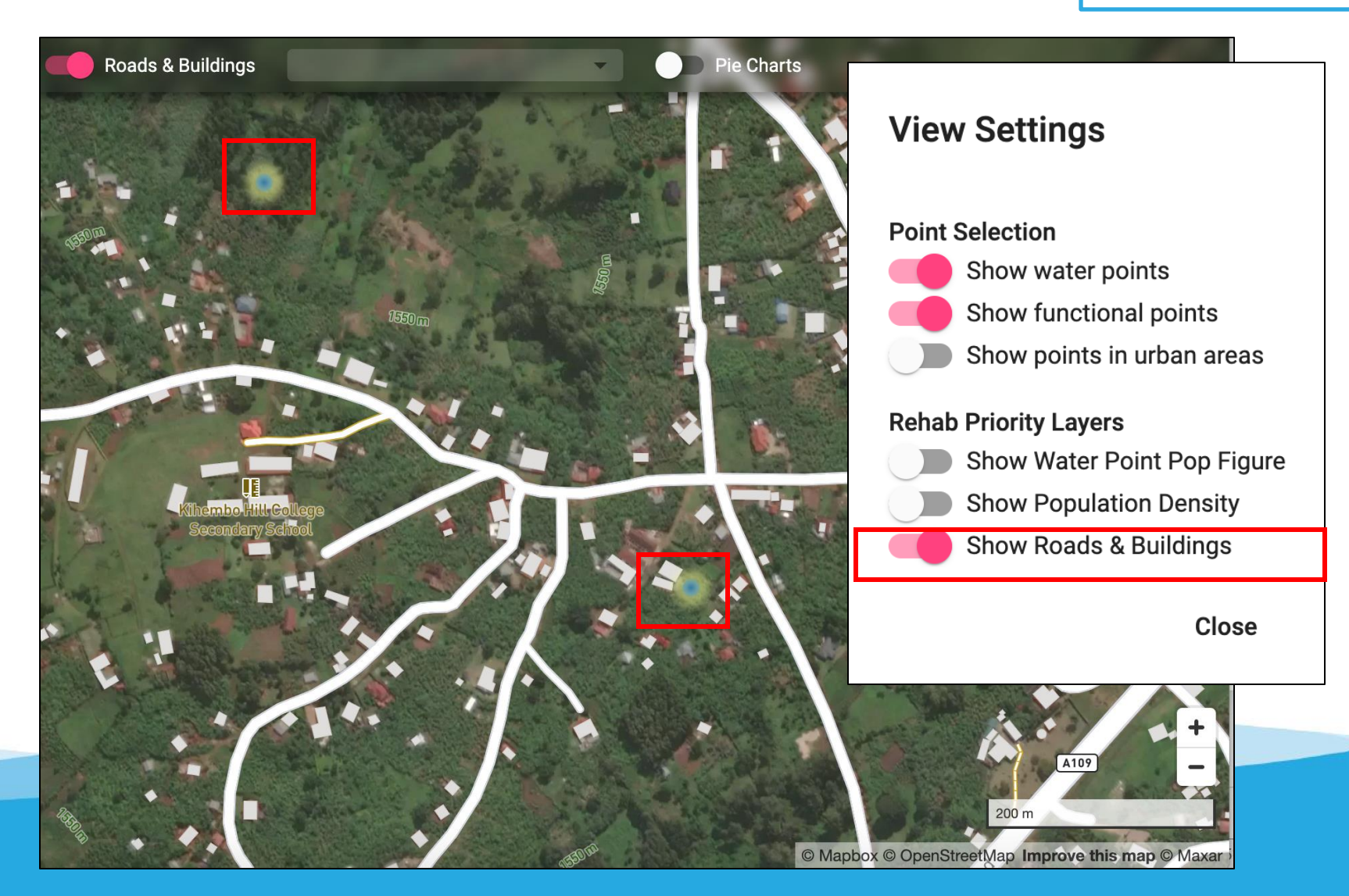

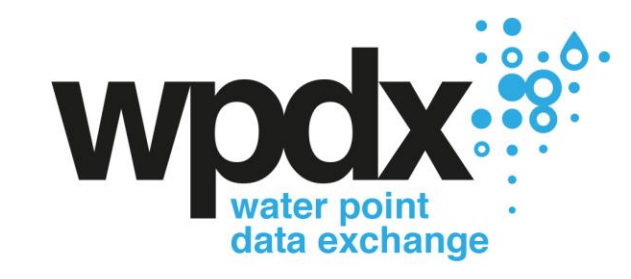

# New Construction Priority Analysis

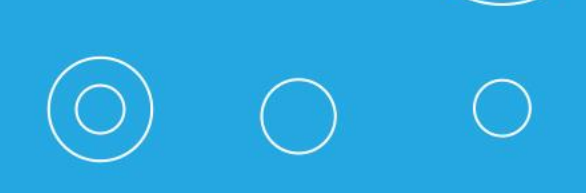

### **Overview**

The **New Construction Priority Analysis Tool** evaluates all possible locations that a water point could be constructed in a given district and evaluates how many people that are not near an existing water point (regardless of functionality) could gain access if a water point was constructed in that location.

For each administrative region, we inspect the 'uncharted' areas to find concentrations of population. Uncharted areas are those in which the population is outside of a 1km radius of an existing (functional or non-functional) water point in the WPdx+ dataset.

#### **Illustrative Uses:**

- Identify locations to construct new water points
- Evaluate the relative benefit of building new water points compared to rehabilitating existing water points
- Providing insights on potential data gaps which could be filled by uploading data to WPdx

## Decision Support Tool: New Construction Priority Analysis

#### Methodology:

For each administrative region, we inspect the 'uncharted' areas to find concentrations of population. Uncharted areas are those in which the population is outside of a 1km radius of an existing (functional or non-functional) water point in the WPdx+ dataset.

- First, we find the point location that has the most uncharted population in a 1km radius and save its coordinates and population size.
- Then we repeat the process, while ignoring population that was already "found" in previous iterations.
- We end the process when we can't find any point in the administrative region that has more than 100 people in less than 1km distance from it.

**Use case**: Decide where to construct new water points to maximize impact

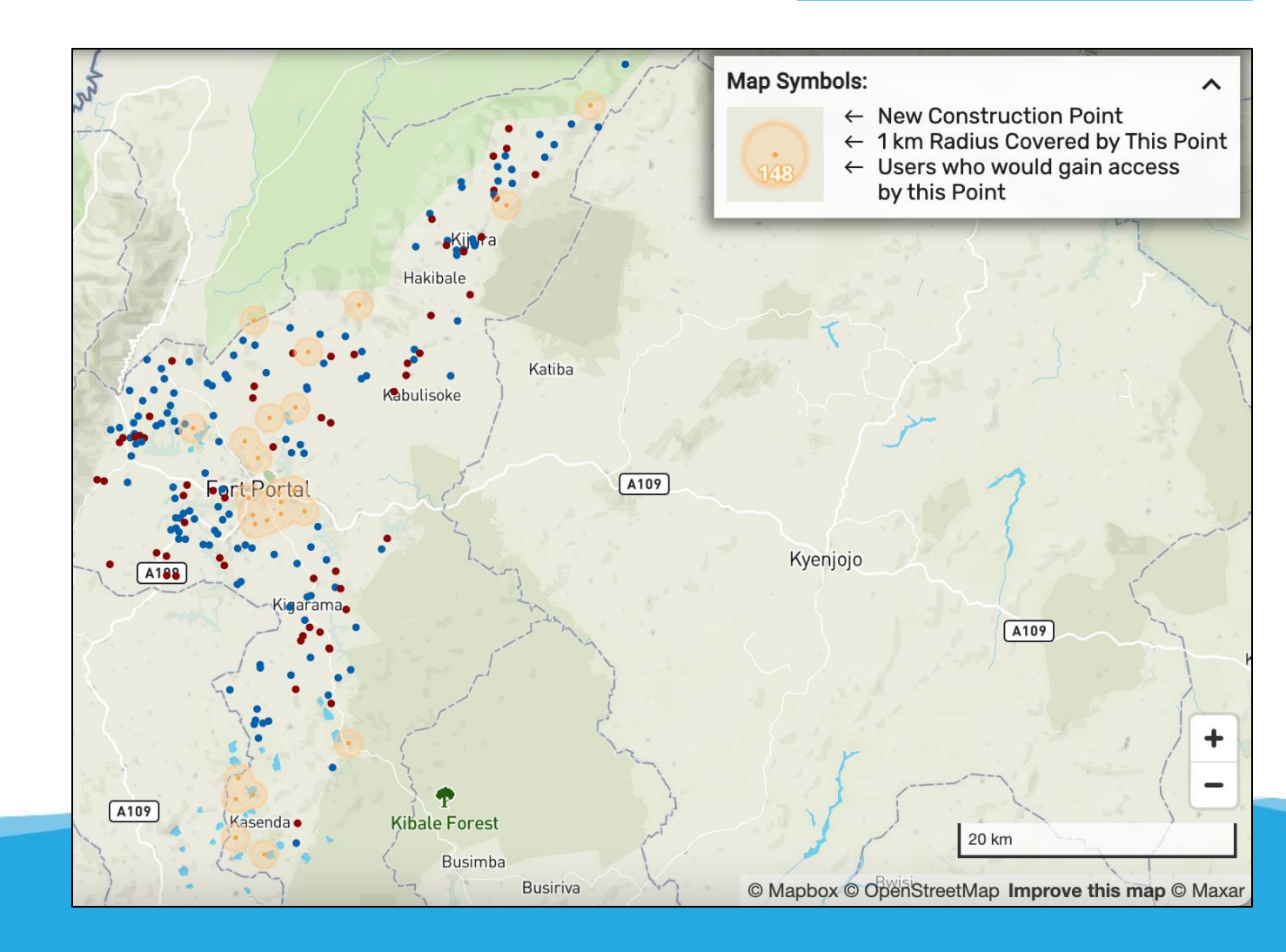

## Decision Support Tool: New Construction Priority Analysis

**Use case**: Decide where to construct new water points to maximize impact

Click on the table icon in the lower left corner to view the **Top Water Points** table which shows the GPS coordinates and local population within 1 km for the top fifteen proposed points for new construction based on potential population reached.

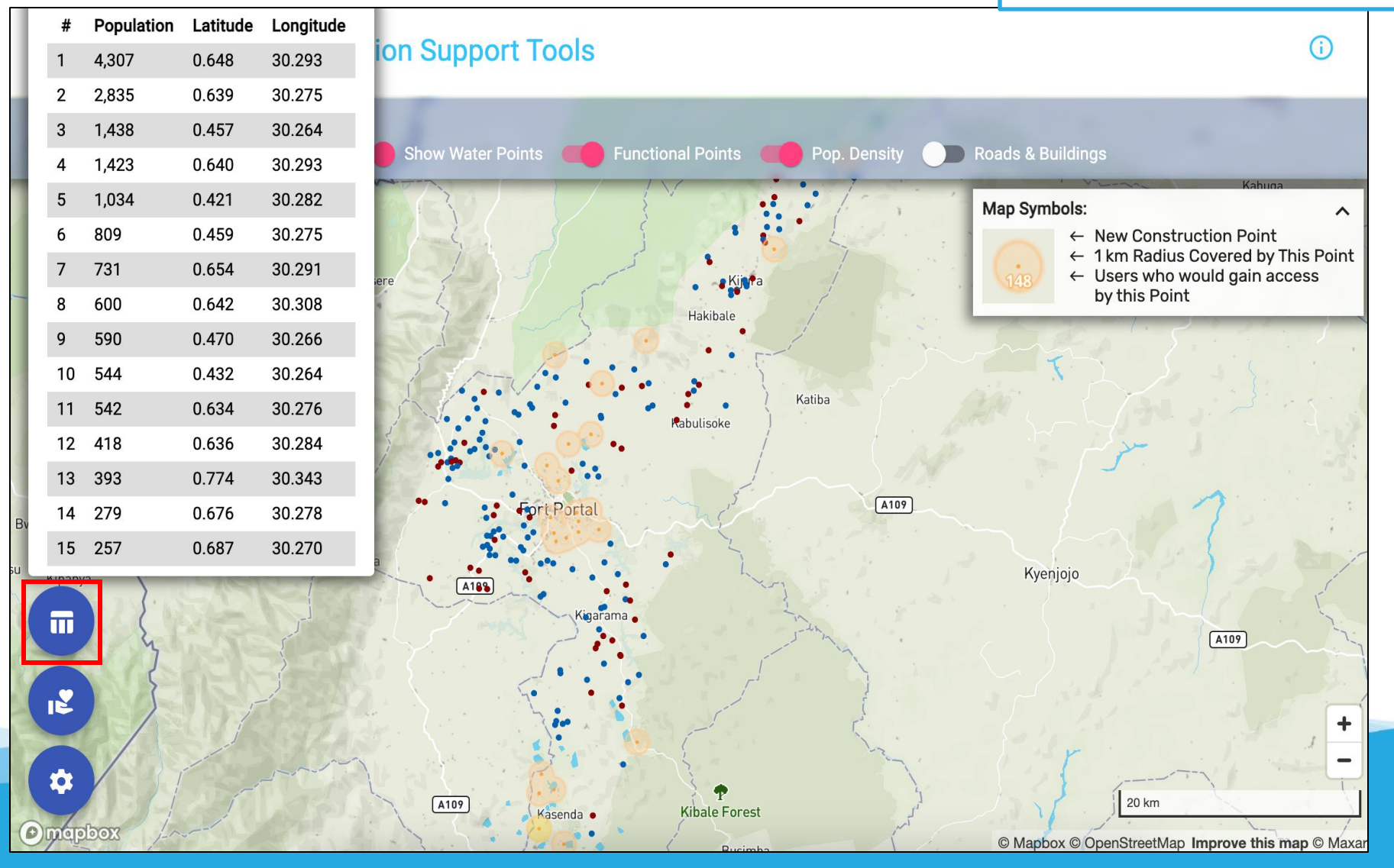

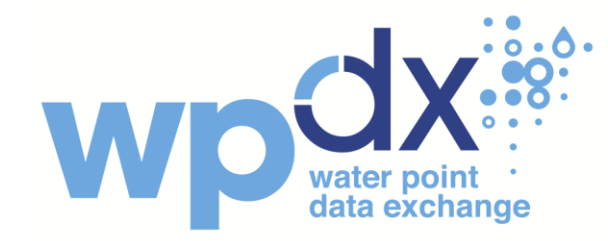

## **Data Quality Score**

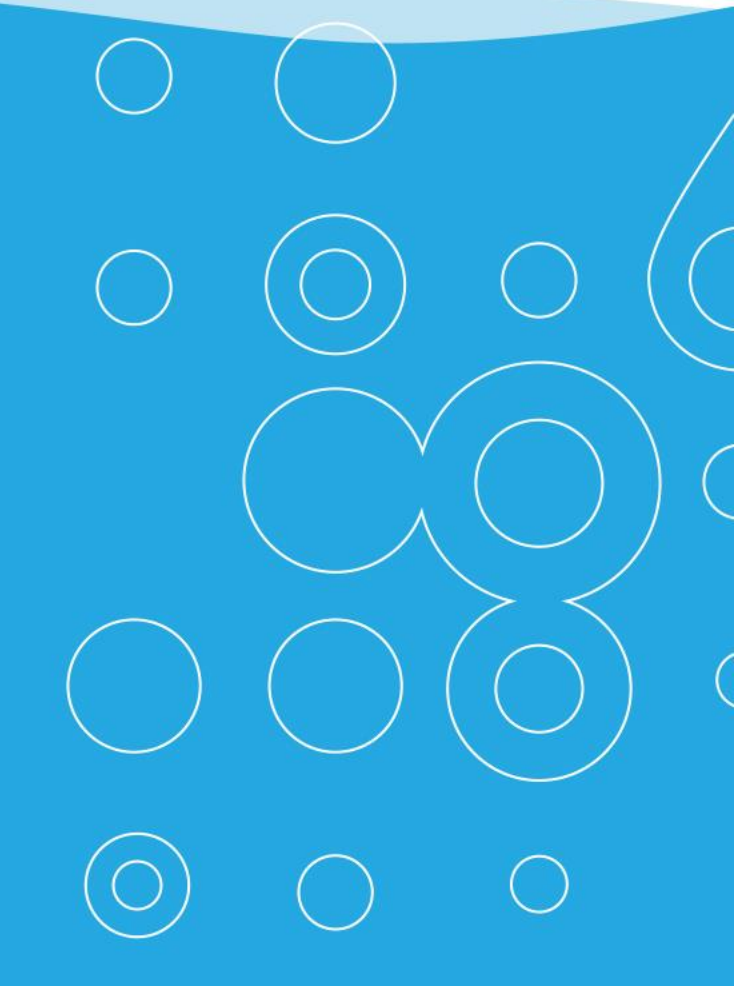

### **Overview**

The **Data Quality Score** provides an overview of the average age of data available from the WPdx dataset. For each point, we calculate a 'staleness' score which depends solely on its report date. The score represents the depreciation of the point's relevance - older updates are less valuable than fresh data. The main parameter that controls this score is the 'target value' - for example, in the current state we define that a 20 year-old report is worth only 10% in comparison to a 'day-old' report. These values give a rough, qualitative estimate of data 'freshness.'

#### **Illustrative Uses:**

- Identifying areas for targeted data sharing outreach
- Selecting areas for focused data collection
- Ensuring a clear understanding of the age of data available for other analyses

## **Decision Support Tool: Data Quality Score**

**Use case**: Understand relative age of available data

This is a view of Data Staleness in Kabarole, Uganda. Lighter colors indicate that the data is older, while darker colors indicate that the data is newer.

Newer data allows for analysis that most accurately reflects the current status of water points.

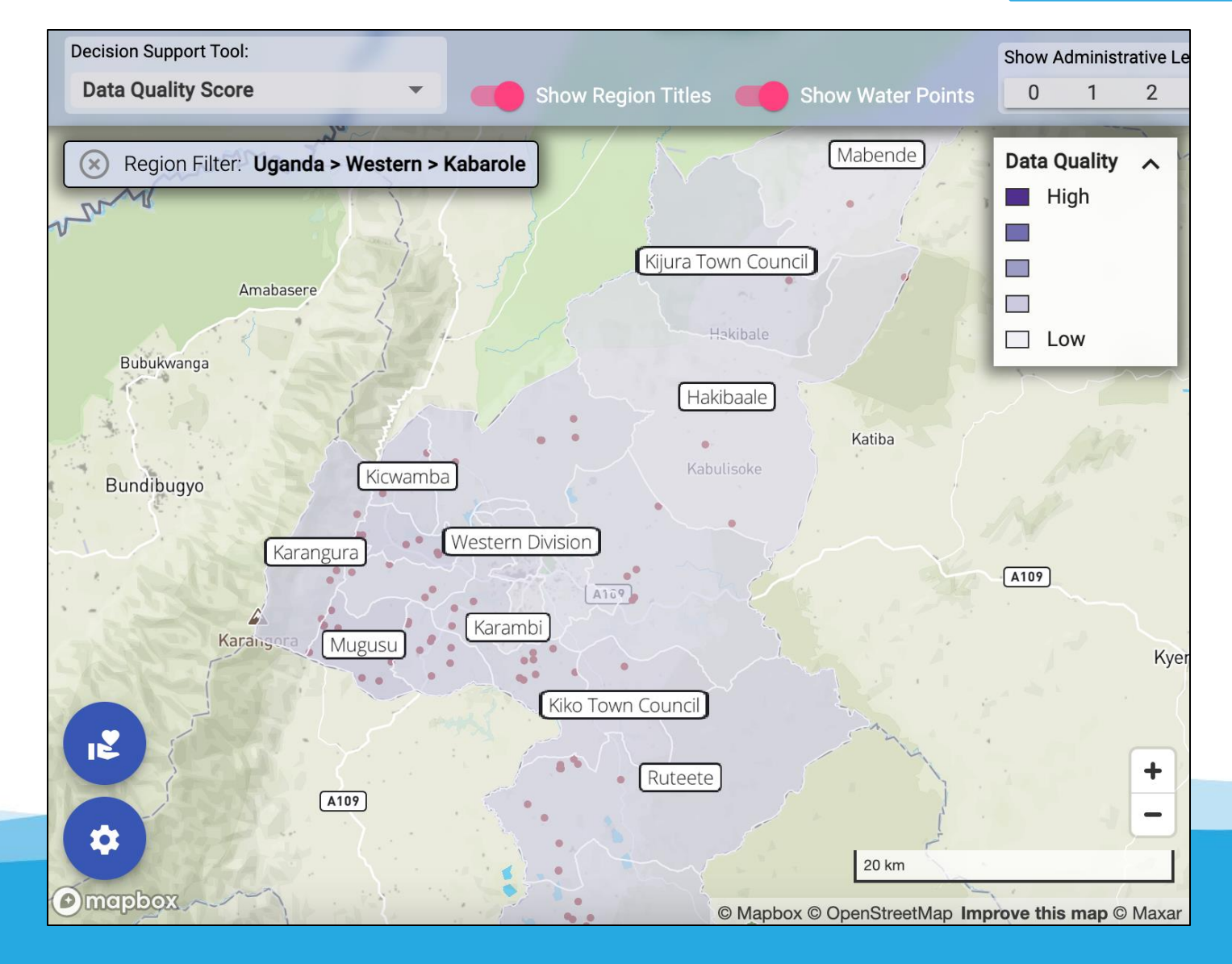

## **Decision Support Tool: Data Quality Score**

Filter by Administrative Level using the scale along the top bar to view data staleness at different regional levels. Use this feature to understand where and at what level new data collection is most crucial. The images below show data staleness at adm2 versus adm4 for Kabarole, Uganda.

**Use case**: Decide where to collect new water point data

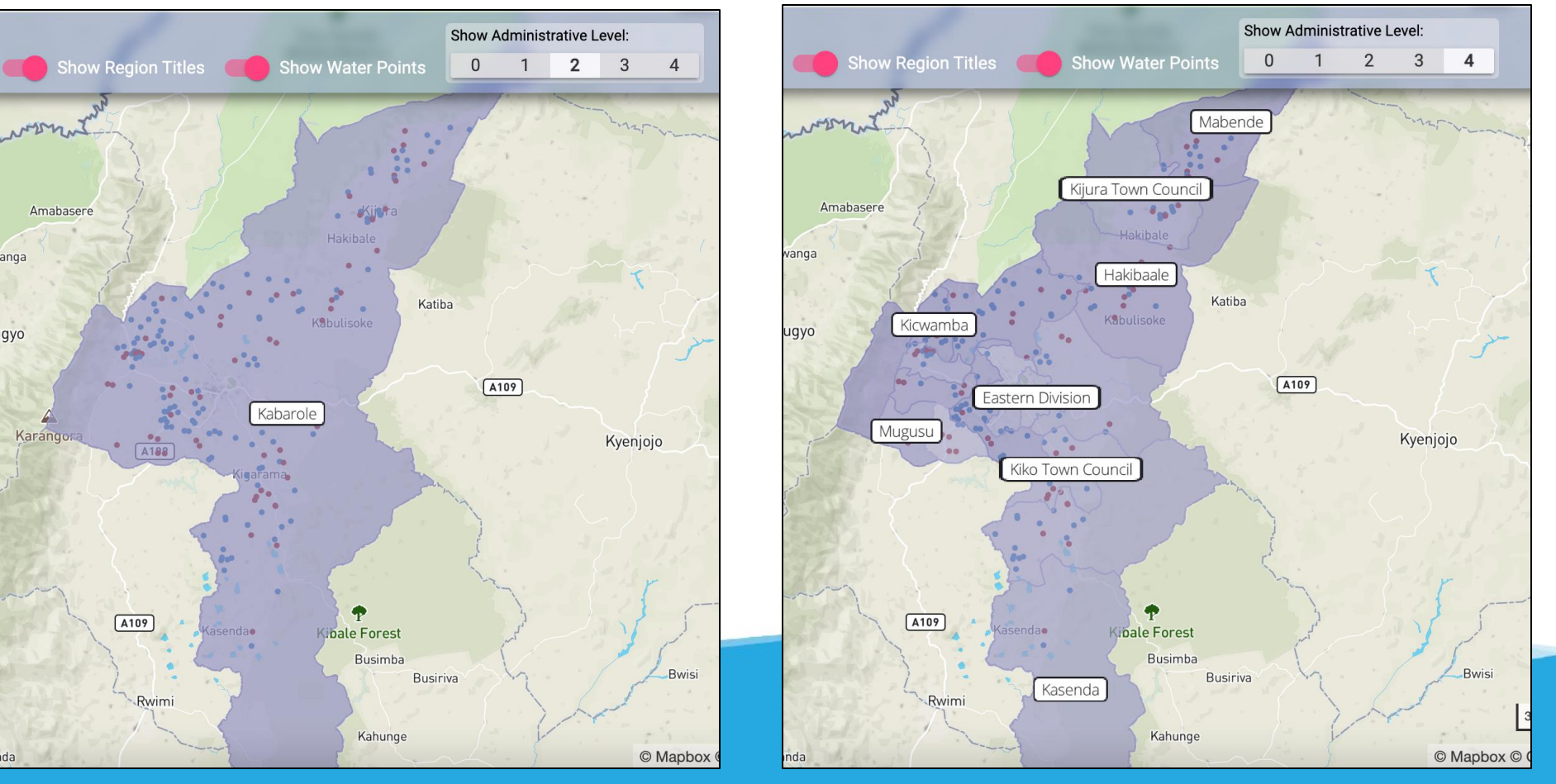

## **Decision Support Tool: Data Quality Score**

Clicking any point on the map reveals a side panel gives an **overview of data quality** at that district and administrative level.

The panel includes the average age of data points in the region and the distribution of water points in a certain age range.

In this example, Hakibaale, Uganda (adm4) has 102 water points that were surveyed less than 5 years old, and 70 water points that were surveyed between 10 and 15 years ago. The average report date for a water point in this region is 6.3 years.

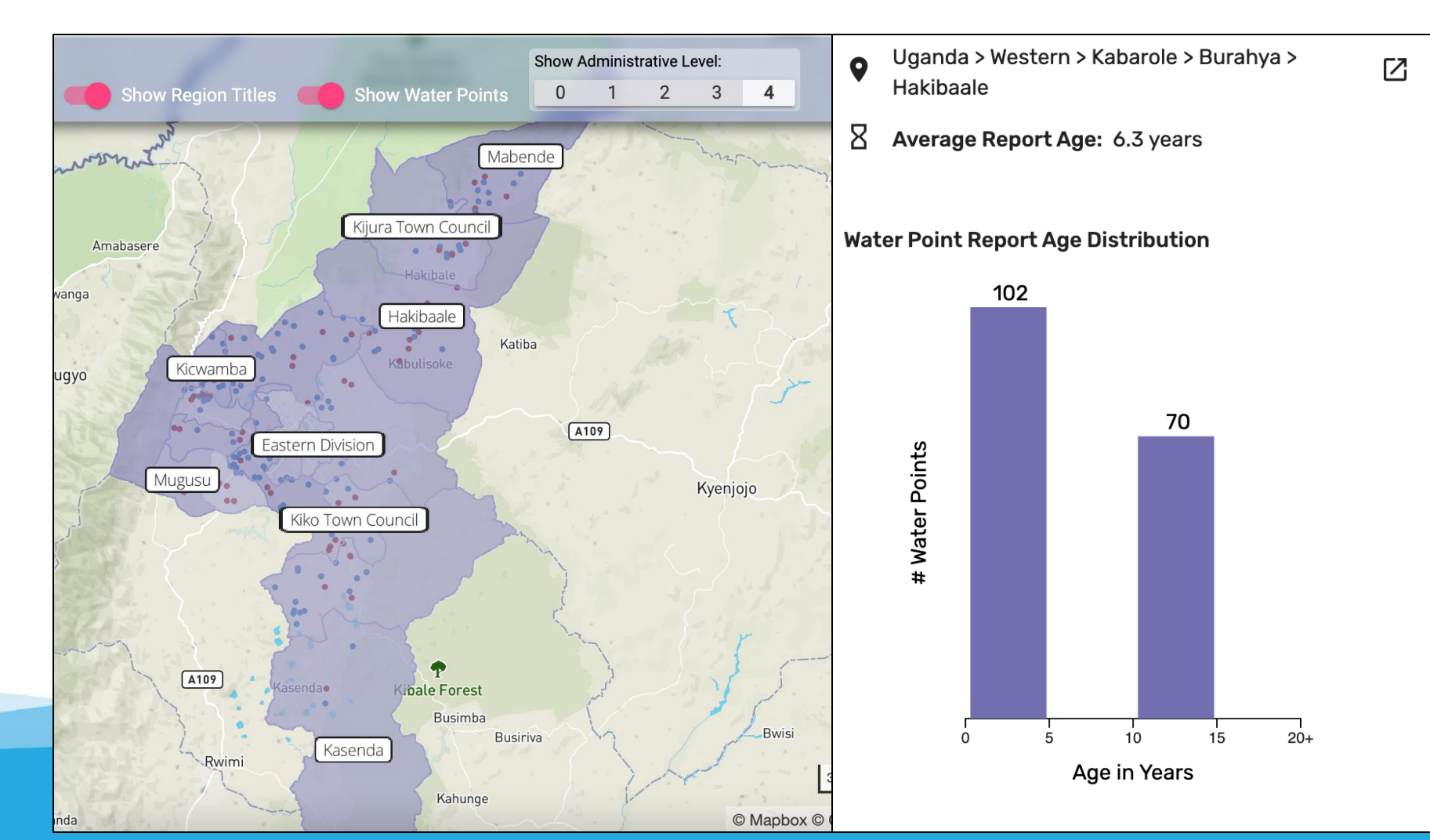

Use case: Decide where to collect new water point data

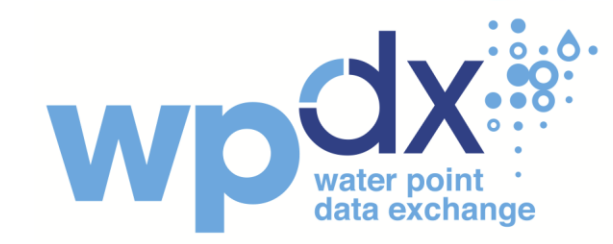

# Status Prediction Analysis (Beta)

### **Overview**

The **Status Prediction Analysis (Beta)** provides a predicted water point status for each record in the WPdx+ dataset. For each point, the tool determines if a water point is newly functional, functional, requires maintenance, non-functional, or newly non-functional since the last time data for that water point was uploaded to WPdx. The tool also provides a Predicted Risk Index for each ADM Region on a scale of Stable to High Risk of water point failure.

#### **Illustrative Uses:**

- Identifying areas for targeted water point maintenance and construction
- Understanding which regions to target for national and sub-national water access policies
- Understanding how water point functionality changes over time to draft proactive water policy

## **Decision Support Tool: Status Prediction Analysis (Beta)**

The Status Prediction Analysis is in the beta testing stage. The prediction models are not finalized. WPdx is working to make predictions accurate.

**Use case**: Understand how water point functionality changes over time

This is a view of Status Prediction Analysis (Beta) in Kabarole, Uganda. Many of the water points are light blue and dark blue, indicating that they are newly functional or functional.

Bright red colors indicate that the water point is newly nonfunctional, while dark red points indicate that the water point has been non-functional. Yellow points suggest maintenance is needed.

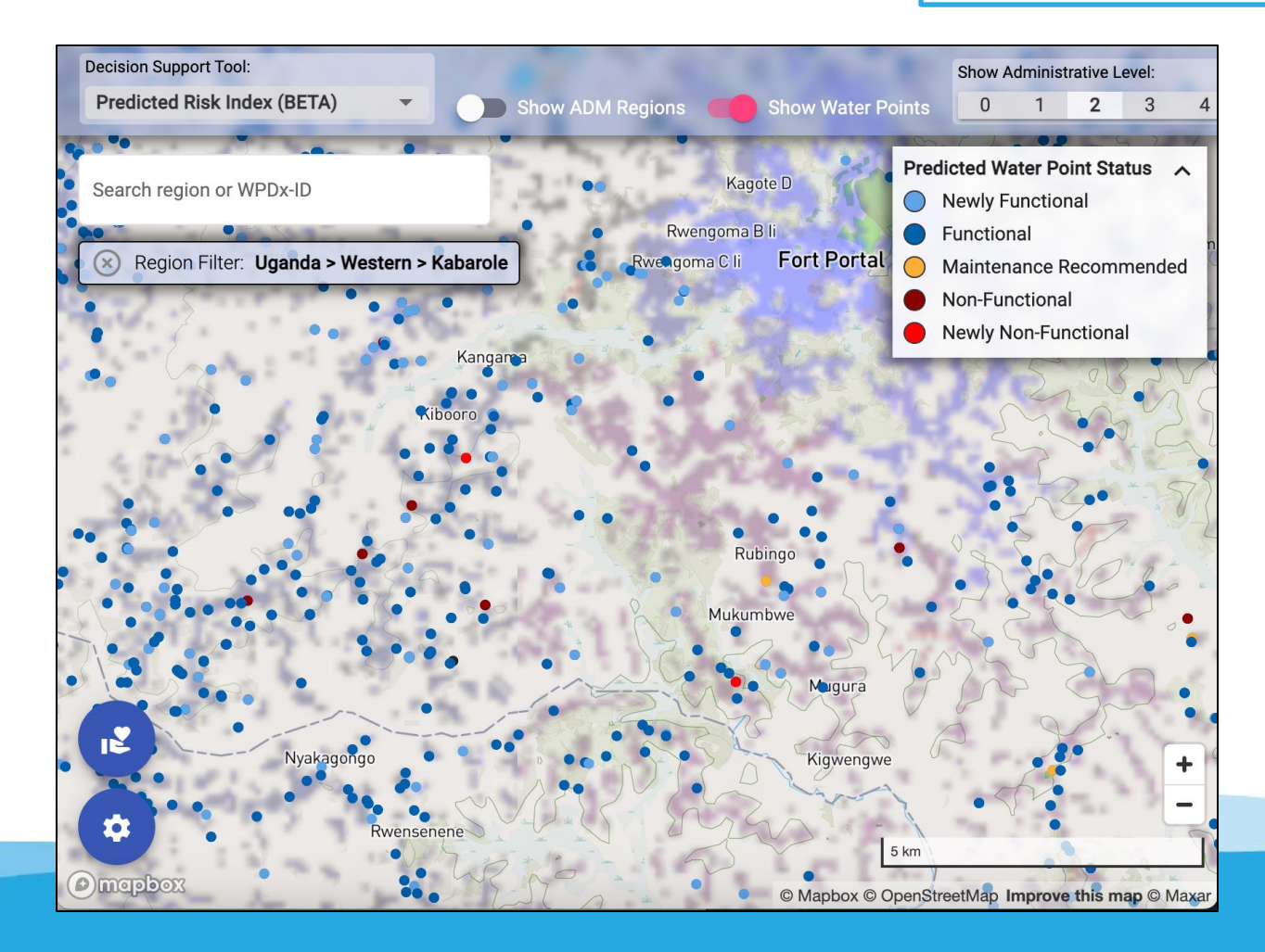

## **Decision Support Tool: Status Prediction Analysis (Beta)**

The Status Prediction Analysis is in the beta testing stage. The prediction models are not finalized. WPdx is working to make predictions accurate.

Clicking any of the points on the map reveals information about the location, water source, water technology, and population served.

The Status Prediction Analysis (Beta) provides a prediction of the water point status today and the water point status in 2 years.

In this example, the water point is predicted to be functional today, but will be non-functional in two years. This indicates that the water point needs maintenance to maintain service.

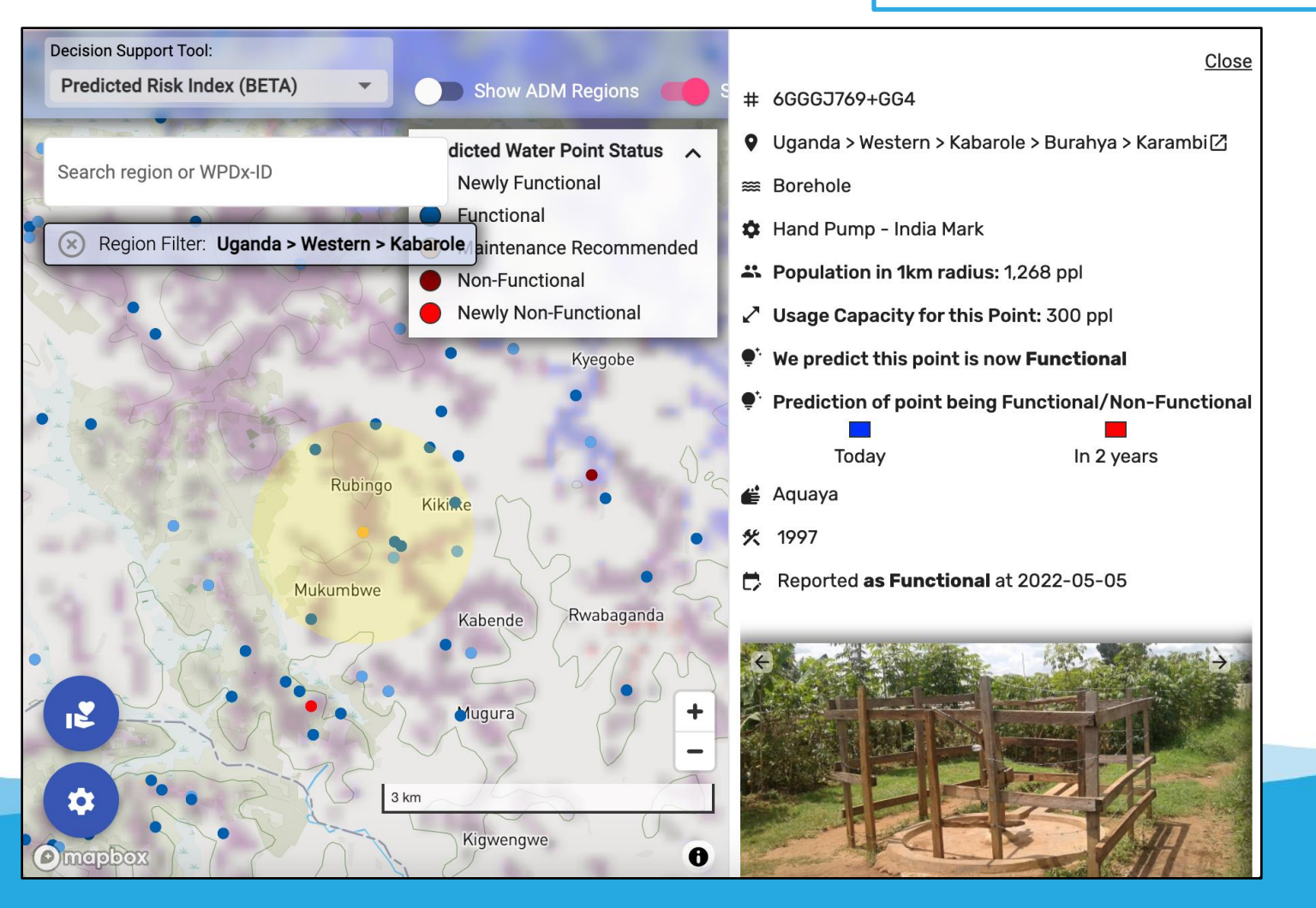

**Use case**: Understand how water point functionality changes over time

## **Decision Support Tool: Status Prediction Analysis (Beta)**

The Status Prediction Analysis is in the beta testing stage. The prediction models are not finalized. WPdx is continuously working to make predictions more accurate.

The Status Prediction Analysis also provides a Risk Index for each administrative

region. Administrative regions are labeled on a scale of stable to high risk.

Users can choose which administrative level they would like to view using the "Show Administrative Level" slider at the top of the screen. In this example, we are looking at ADM2 in Uganda. Kabarole is white, indicating that the region is stable.

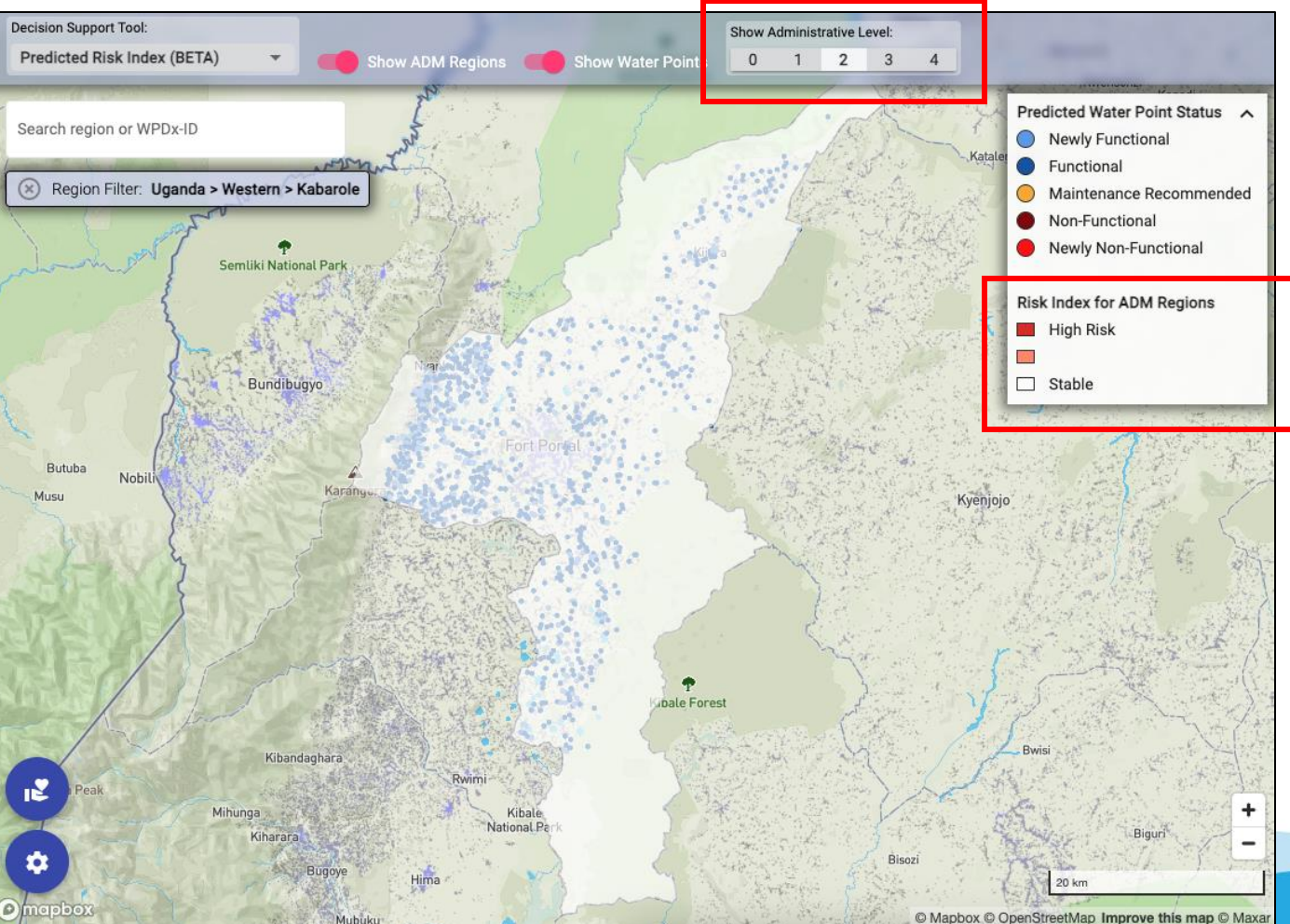

**Use case**: Understand how water point functionality changes over time